#### Remote Sensing and GIS for Rural Development Professor Pennan Chinnasamy Center for Technology Alternatives for Rural Areas Indian Institute of Technology, Bombay Week - 11 Lecture No. 02 Synergized Mapping Using Remote Sensing and Crowd Sourced Data for Rural Infrastructures

Hello, everyone, welcome to the NPTEL course on remote sensing and GIS for rural development. This is week 11 lecture 2, we are coming close to the end of this wonderful lecture series where I have been getting a lot of comments on how easy it is to use remote sensing for applications for rural development. And, as I said earlier, I have met a lot of people who have expressed their interest in this course, and multiple other ways that could be used for collecting data and working on rural development.

On this note, I have also looked into certain aspects that are new for rural development. And we will be discussing this in the current lecture series. So, while we are on the penultimate week, week 11, I will also showcase one aspect of data collection that is less acknowledge and less used at the real world. However, wherever this methodology has been used, has created considerable impact. Of this, I will be first talking about the synergize mapping. So, let us go into this remote sensing and GIS for Rural Development week 11 lecture 2 where we will be looking at data from other sources that have been used for rural development.

(Refer Slide Time: 1:58)

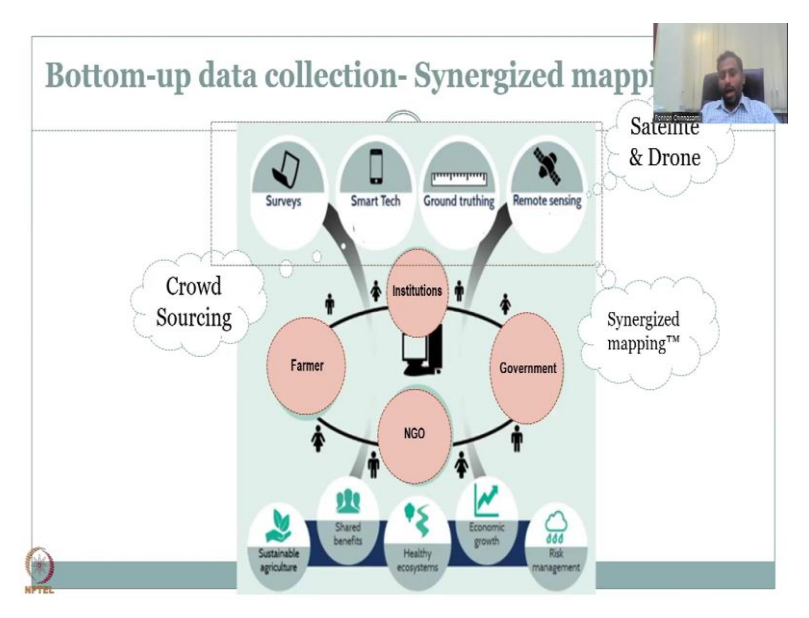

Let us say for example, we have looked into this pretty much in detail. What is synergize mapping is? There are multiple players, multiple agencies that come in and help to map the

data. And there are institutions and NGOs that create capacity training and update the knowledge of people through on the ground exercises, and farmers stakeholder's rural communities are those who actually engage with the data and the results, because it is for them this data is collected and used. So, we are looking at satellite and drone data. But now we will look at crowdsourcing plus satellite data in a synergized mapping scenario.

In this scenario, what happens is a lot of data can come through. However, not all data can be in a usable format. It is because there could be some data issues, quality issues, what data has been collected is not clear. So, we will look into a schematic where actually this has been done at scale. And lots of people have been using this for the last past 10 years. So, of the crowdsourcing data collection method, let me introduce what crowdsourcing means?

So, crowd is the general public and sourcing means you are sourcing the data from them. For that to happen, there has to be a platform that is given to the locals or crowd, we call it here. And they participate voluntarily, there is no payment here. Like for example, they have to give data and then they get money, or it is not a mandate for them. This is purely volunteer data. So, what we have here is a group of people who are cautious about the system, what they are monitoring, and they collect data and upload it or share it to the platform.

So, the platform has to be robust enough to capture the data and then put it at a larger scale. For example, the farmers might give data on the crop growing scenario is it at what stage, is it at intermediate stages that fully grown stage. So, these stages can be monitored, and then given back to the crowd sourced platform, let us say for example, we have a database I created where we can put the data and then see if it triangulates with what is happening on the ground like other satellite data like rainfall, Land Surface Temperature NDVI.

We can triangulate if the data is working and or if the government schemes are addressing these issues. For example, the Jal Jivan mission is there where every house in the village has to be connected through a tap. And also, there is the grid scheme were across India, the Rural Electrification program has been well received, but the quality could be compromised because of other externalities. So, the pipe might be there, but water coming in or not is very, very crucial. And that relies on the resources available.

So, how do we monitor it is very highly impossible to put meters everywhere. And then monitored given the population we have. So, the best way is to work ground up. So, all the other data is top down, where we call it top-down approach where the government collects data through the system and then takes it back to the top and then analyses it for policy. When you talk a bottom up the people the crowd who is at the key stakeholder level, they will collect data and then put it up in the system.

So, how is that useful? This is useful because the data goes from the users end for example, I am drinking this water so, I should be able to know what is the quality of the water because it affected me healthy et cetera, rather than trusting the supplier who is giving me the water. So, this at the supply end, there could be data collected from the tap, how the water is coming the quality, but at the end user, how is the water quality I should be able to give and this helps in intermediate issues that can happen the water supply, there could be leakages, there could be mixing of dirty water and drinking water et cetera.

So, all these can be done if the end user gives the data. So, sensors is an end user data. You do not monitor from the top people go door by door collect the number of people living, number of households, and then issue the data and from there the electoral data is created and from there, your population is also assessed. These are important scenarios for any government to develop both urban and rural, but very much it is important in the rural entity. Because at the rural level, what happens is we have to have clarity on the data, we need to have better infrastructures planned and for which you have a lot of data that is needed.

In the cities, it is almost easy to collect, because the representativeness is that as a community of houses. So, one house reflects all the other houses, whereas rural, it is not. It is very, very scattered and hamlet us or there were a group of 30 to 20 houses will be there. And then suddenly after that there is there is a big land of agricultural land, and then another 20 houses, 30 houses, 10 houses et cetera. So, to address this, the best way is to go bottom up where crowdsourcing is key.

And I have been advocating this a lot, because if you use open-source software, open-source instruments, then you could definitely collect data at a very, very high spatial and temporal resolution and rural villages. For the fraction of the cost. For example, the farmers can take just an image, they do not have to use an app to take an image already the camera is there in the smartphone, and almost 90 percent of people have smartphones, if they can afford it like economically. Along the average line, there are multiple phones now available, which are not that too costly, and does the job.

So, one quick check of the fact is that you do see a lot of TikTok videos and Instagrams, Facebook videos, YouTube videos from villages, and all of that using smartphone, you do not have to have fancy devices. So, moving on, there is potential to collect data and put it so now why do not we use this for geospatial location data GIS data is the key and this is what our company has been working on. And looking at this data in a long-term fashion. Let us look at this app that has been created in recent times.

(Refer Slide Time: 9:43)

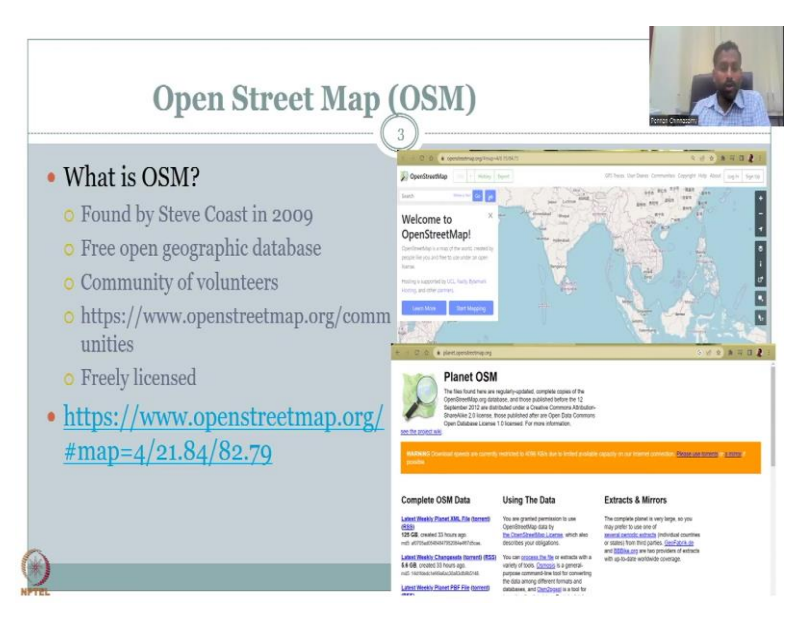

So, Open Street Map has been widely used. It is a very, very sophisticated system. We will discuss this system in today's lecture and also download the plugin in the QGIS software and see how it works and reflects the data. So, I would like to install I the plugin in the current series. And then we will take a call on how this map works? So, what we have here is Open Street Map is a tool that everyone uses for looking at certain data that has been collected and shared by public.

So, what is the OSM? It was found by Steve coast in 2009. It is a free open geographic database, it has data attributes, we call them. So, some data about what are the locations, amenities, schools, crops, everything, you will be amazed to see the quality of the data. Not all data is there, because this is not run by a organisation to collect data. It is free open-source volunteer data. So, only if people pitching data, you will get data. So, let us look at this at a very close angle.

My point here is when I say that all areas not covered, the point I am trying to make is most of the data is covered. And we will be able to use it wisely if we know that most of the data is covered. So, starting with no data, at least we have a data that can be used. That is the question. So, we will be able to look at in the next lecture, a particular state and a particular district, we will download the map, and then we will apply it in this OSM software app will install I this plugin in QGIS. And then we will extract data.

So, this is based on community of volunteers, this data collection, initially, it was very small in 2009, when Steve Coast had started it, but slowly the momentum grows. So, that like any other company, any other product, it starts slow. But then when people momentum start, a lot of data comes in. Data quality could be an issue, I will open this link pretty soon now. And it is freely licensed but again, let us not talk about the negatives right away, there is not a lot of positives, I would say that this is one of the highest updated data that any government would like to use.

Because it comes from the bottom, not from the top where top donors you will send a person to go collect data. So, he or she will travel, go collect data, and then come back sit and map it takes time. Whereas here with the click of a button from the volunteer, it comes straight to the location, database and volunteers already sitting in the village. So, you do not need to have, super time taken for these kinds of activities. So, let us open the free open street map dot org and what we will be looking at is?

We will be looking at the data set the metadata about the data as I usually am telling you that it is very, very important to have metadata for all the data products that we have. The boundaries may not be correct, because they may use different boundaries, but we are going to we are more important and we are more focused on the attributes.

## (Refer Slide Time: 13:29)

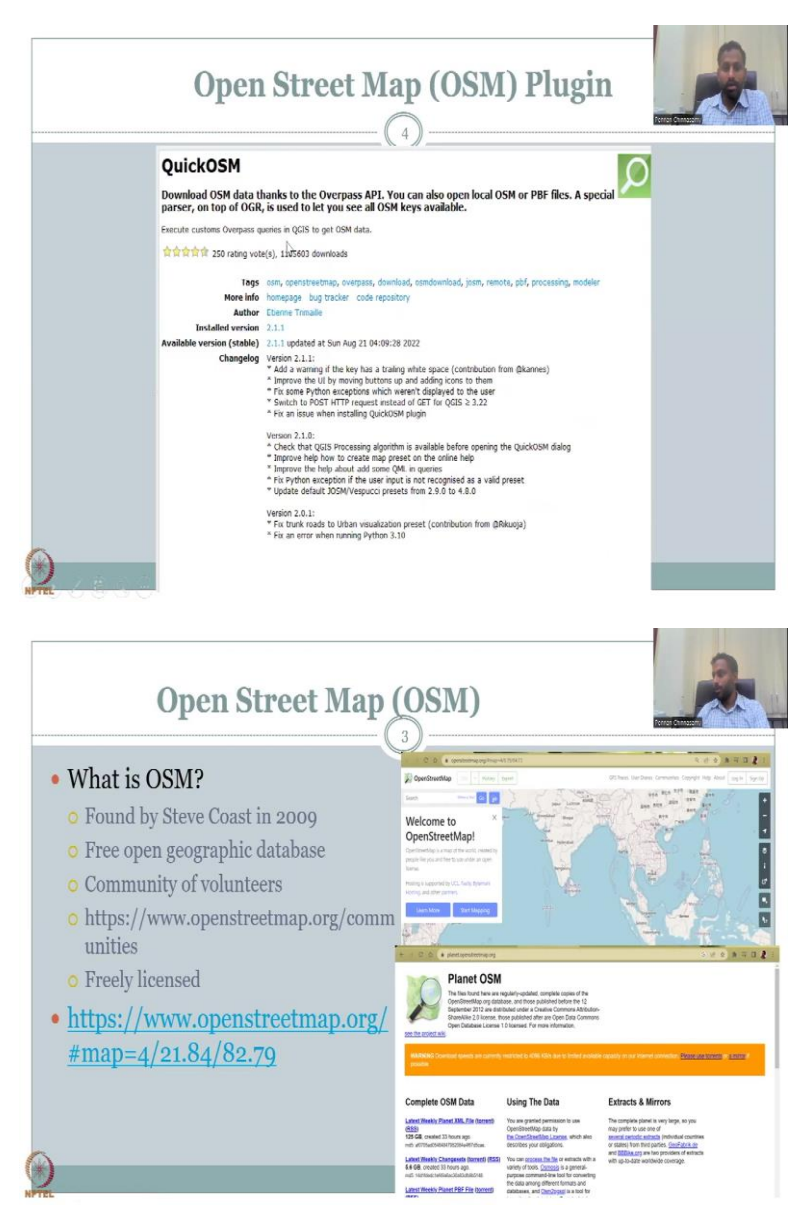

So, let me quickly open it and while we go to the website, this is the OSM plugin that I would like you to install. I hope you will know how to install it because we have given you the tutorials on install ling plugins. However, if there is time enough, we could also show quickly how to install the quick OSM. So, I will go back to this opening this links please allow me to share.

## (Refer Slide Time: 14:08)

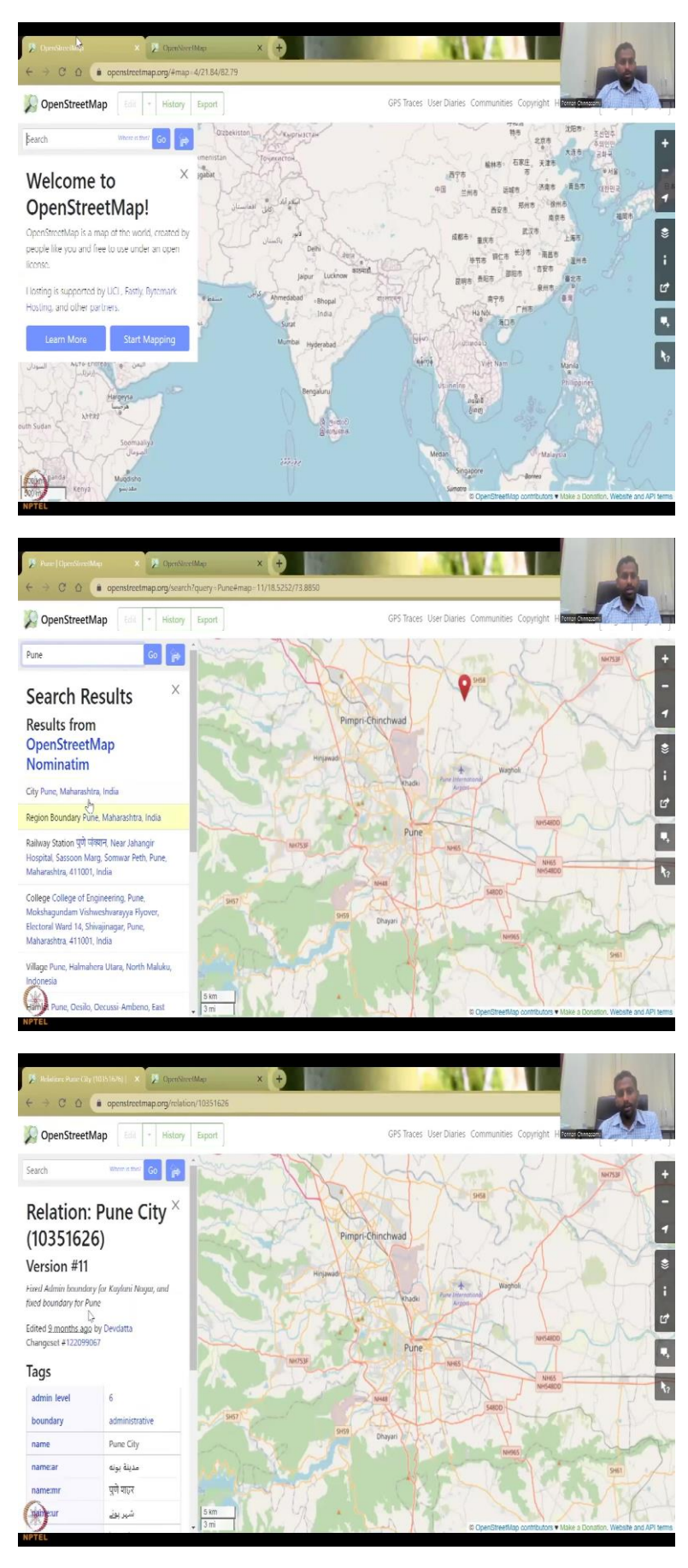

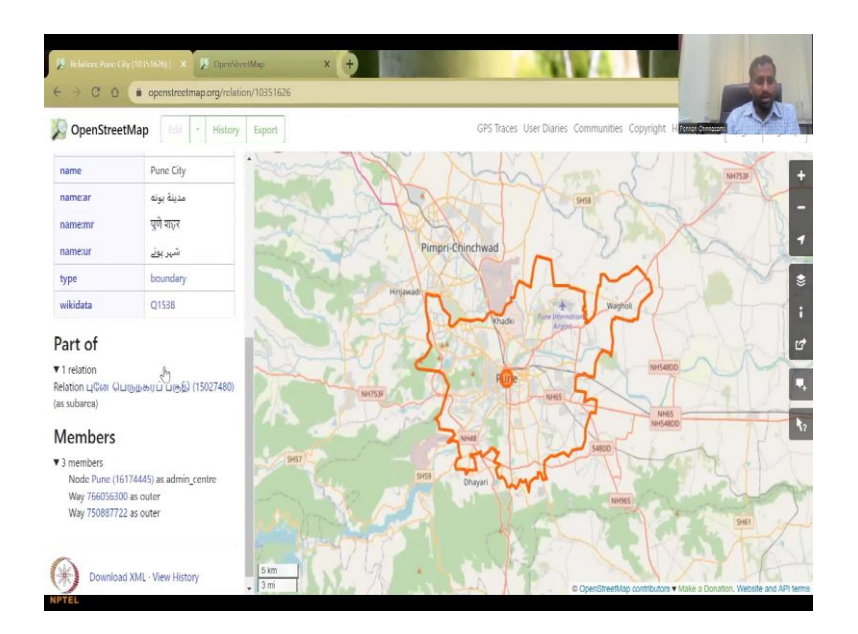

So, this is the first link when we open, open street map dot org you have the map coming up you can search a location so let us say you can search Pune as we have been doing for the past lecture series. Yes, I would like to see the Pune and there is multiple other things in Pune but let us go here. So, you here you have the boundaries also fixed admin boundary for Kalyani Nagar fixed boundary for Pune. These are the data that are there in different languages also you can have and in Tamil also it is showing. So, there are different, different languages and parts available.

So, this is the one when you when you open on Google, in search Open Street Maps, most probably this will come up. Because this is the basics.

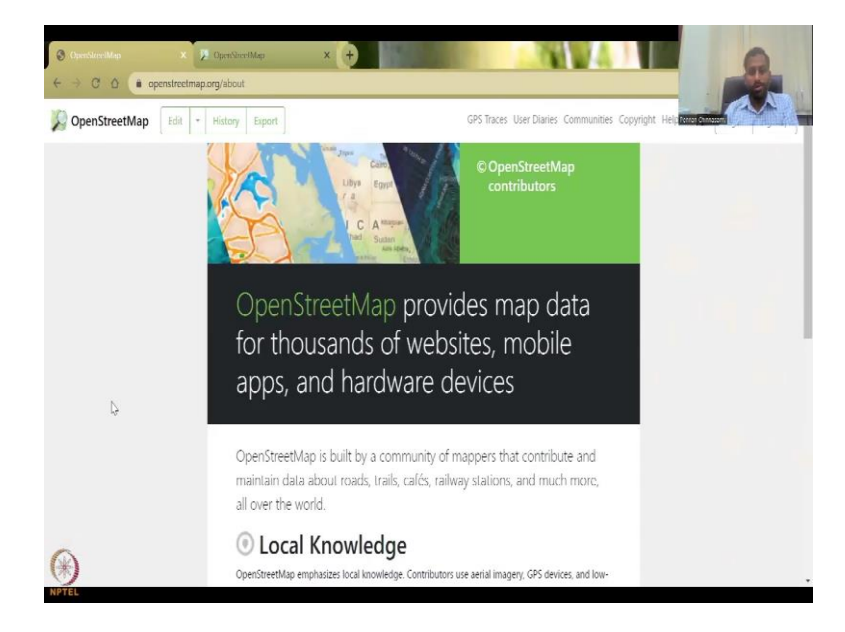

(Refer Slide Time: 15:09)

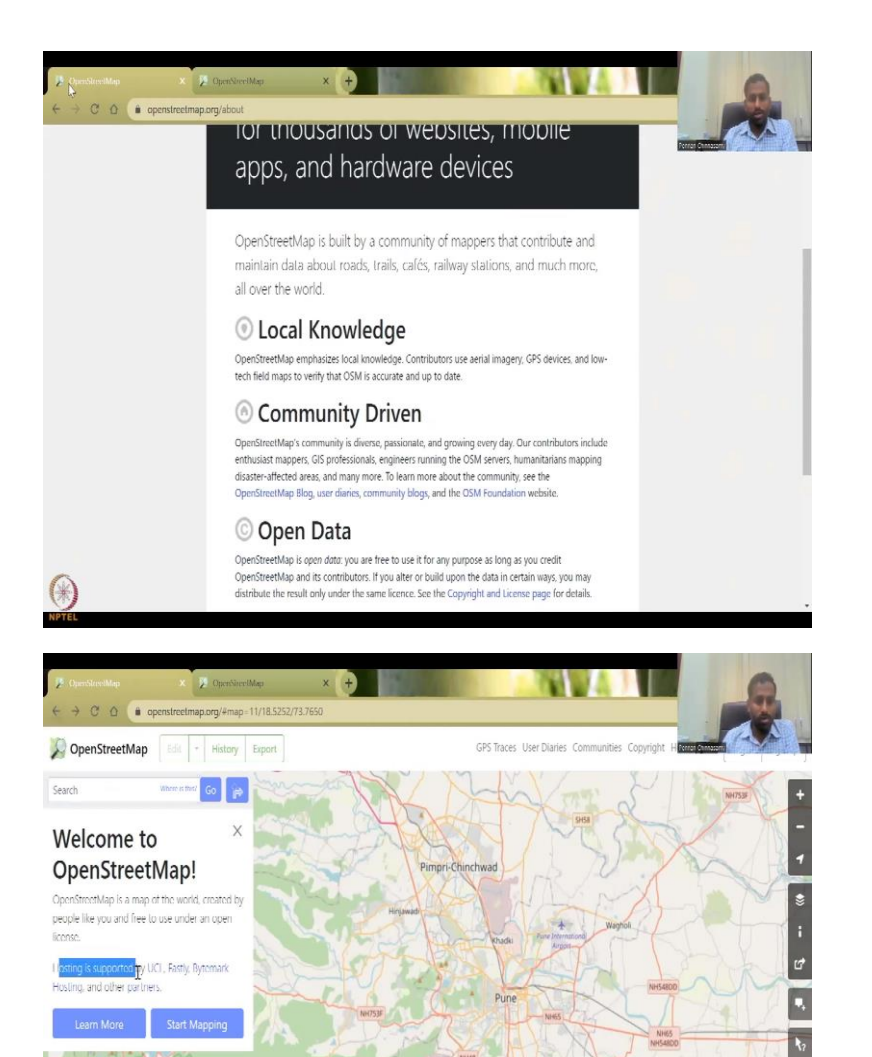

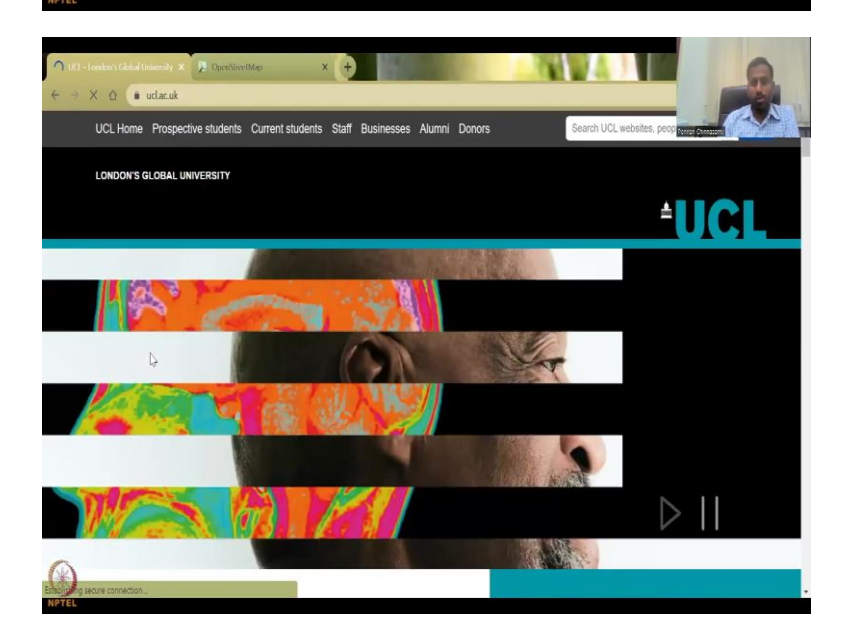

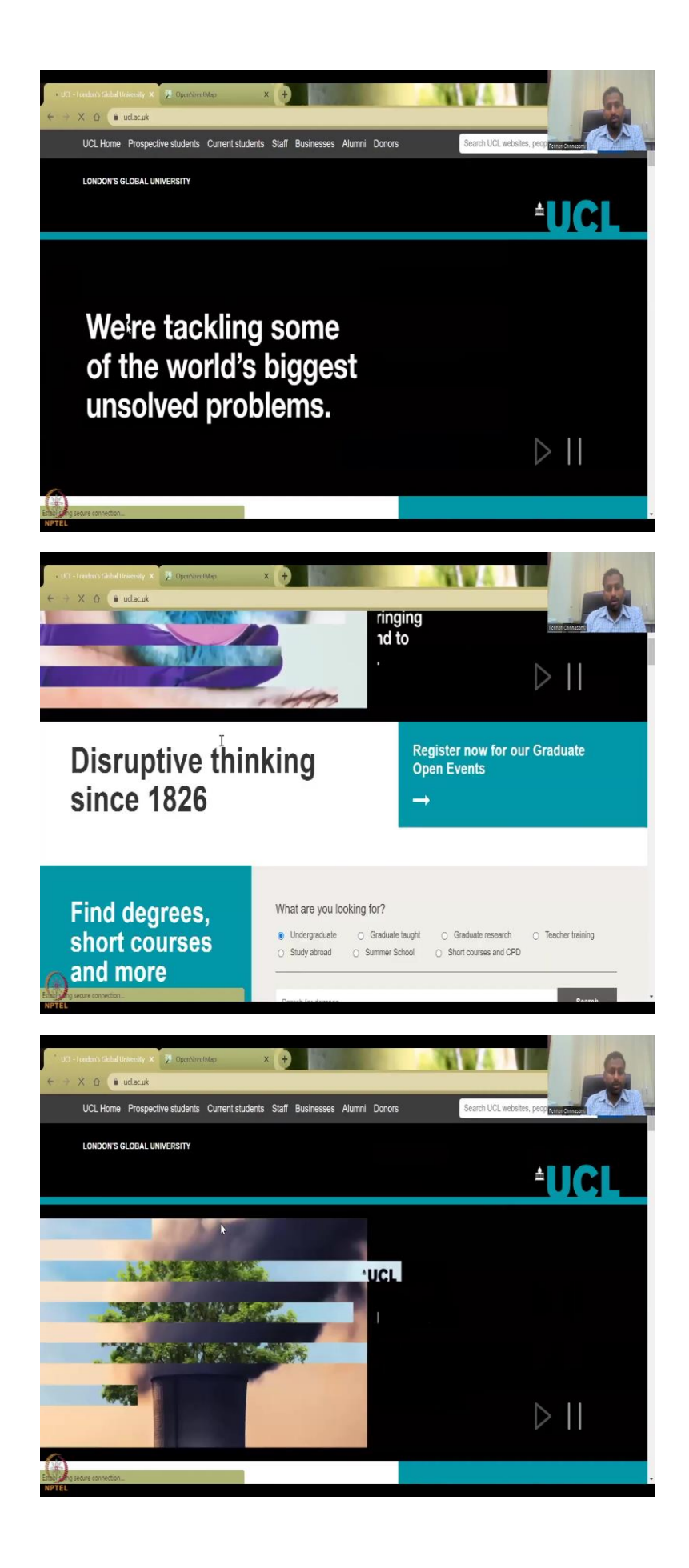

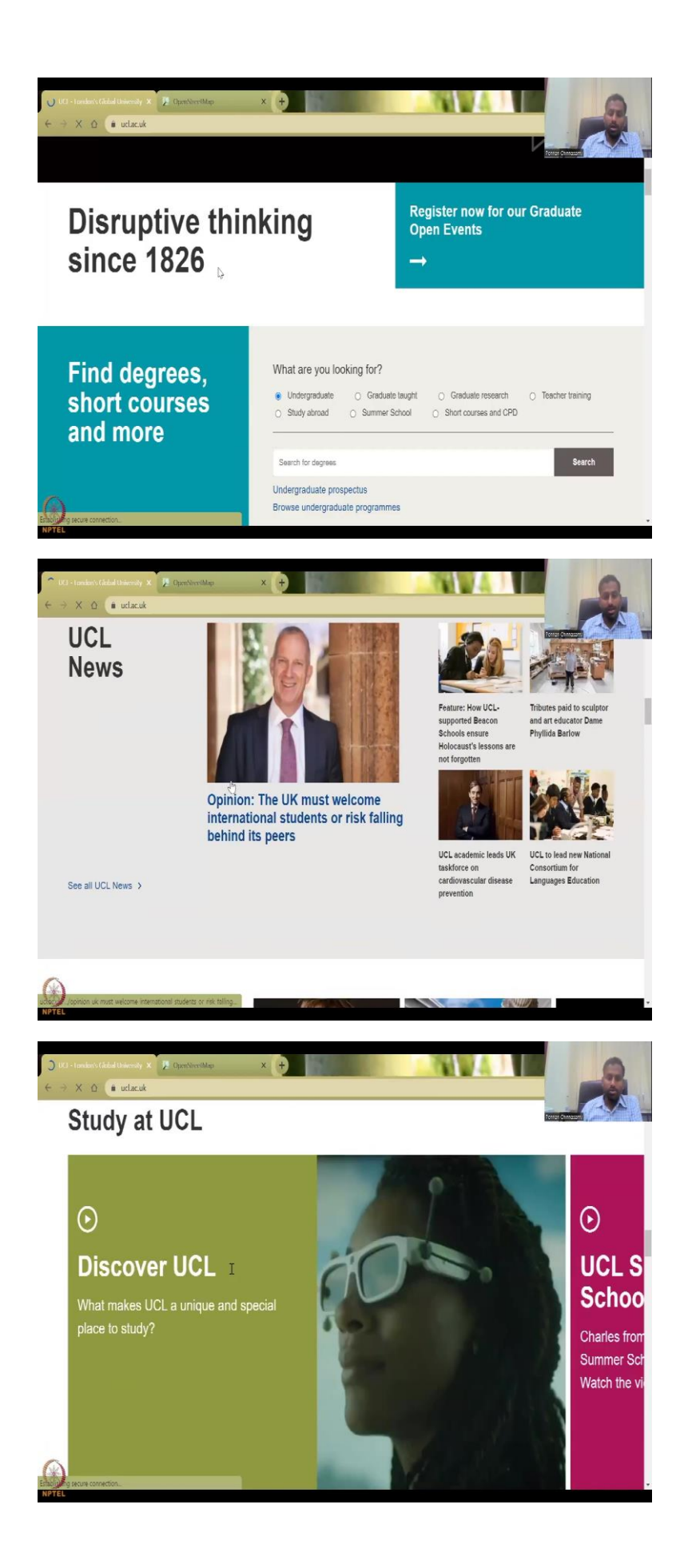

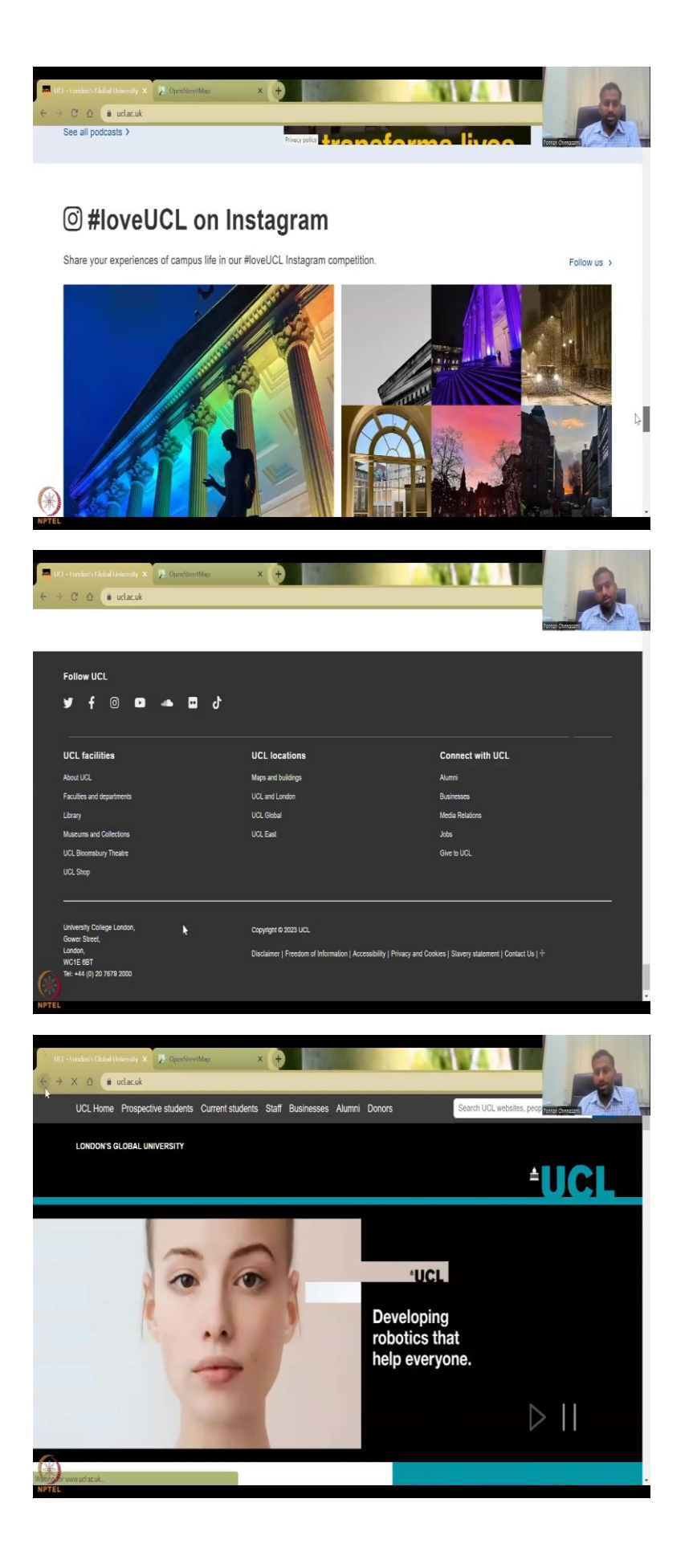

You can say learn more and then see where it goes in terms of who is the local knowledge and then how the community is driven. But I would like to see here show you hear it is hosted and supported by UCL. UCL is the London's global university homepage. So, it is actually pretty good that a university is giving these spaces because someone would have asked me, how do you get a big database and managing the database, all of that is done in this UCL, which is good, because some of these cannot be by itself. done.

So, UCL stands for University College London, and a lot of research activities have been done here, you could see that the database it stores is pretty historic, and it will actually do a wonder, because they cannot afford to do it as a volunteering company, you cannot afford to all of it. So, and also, they supported by Fastly, Byte mark hosting, and other partners. Byte mark hosting is also a cloud space, but other partners are also there.

(Refer Slide Time: 16:22)

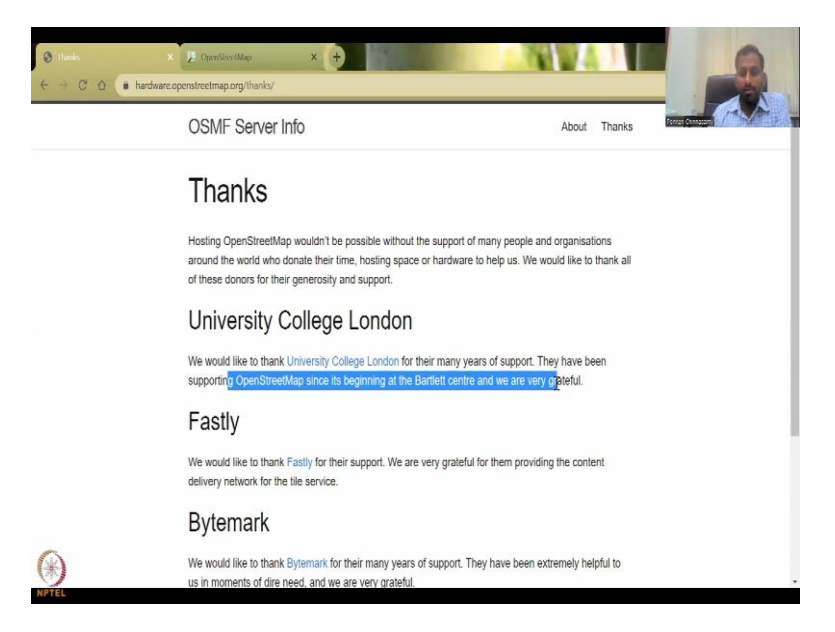

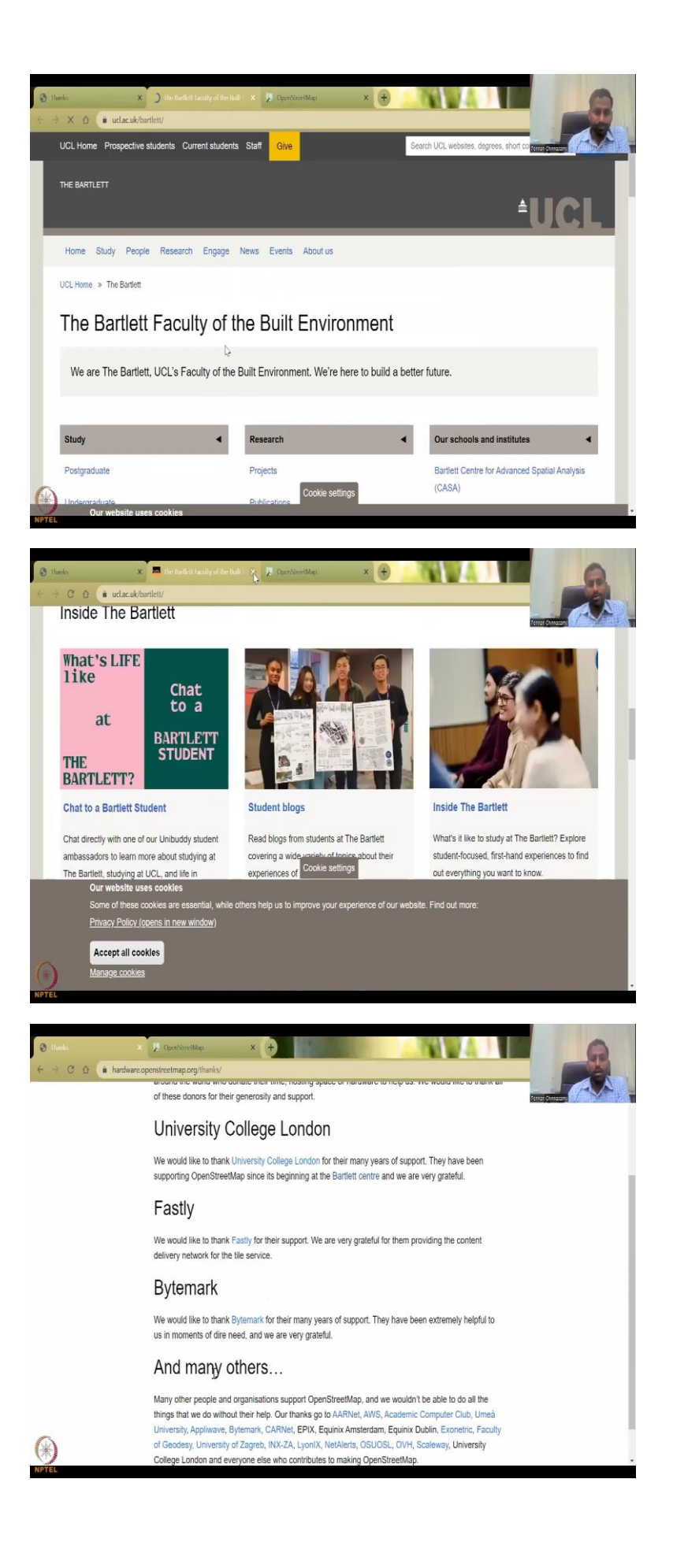

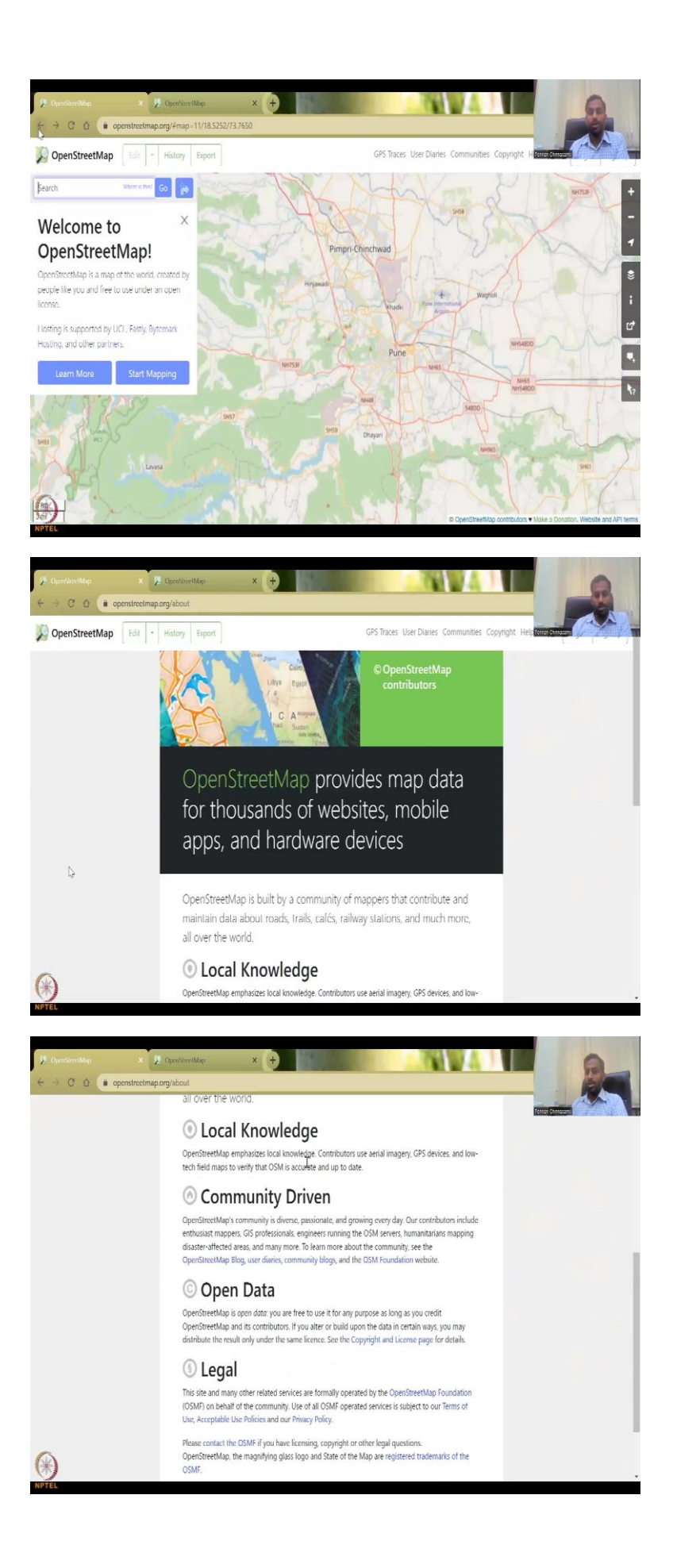

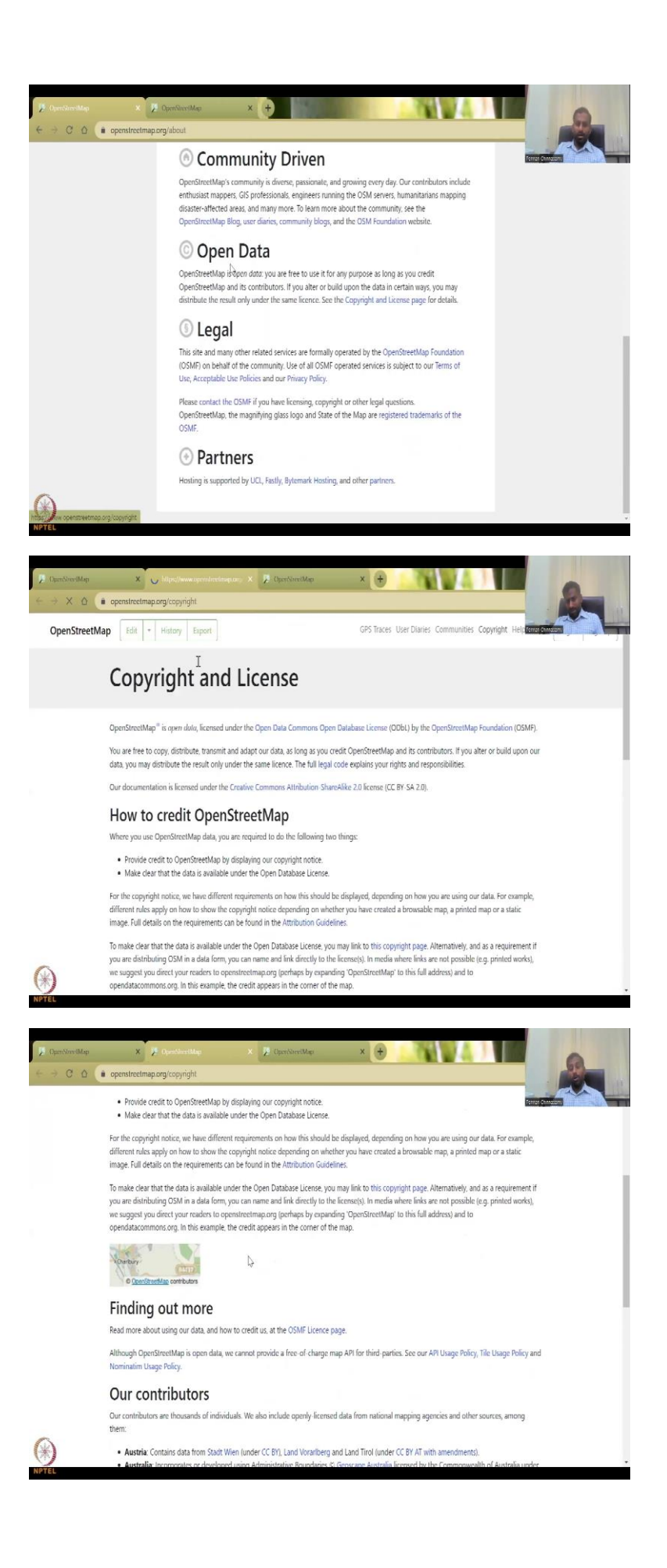

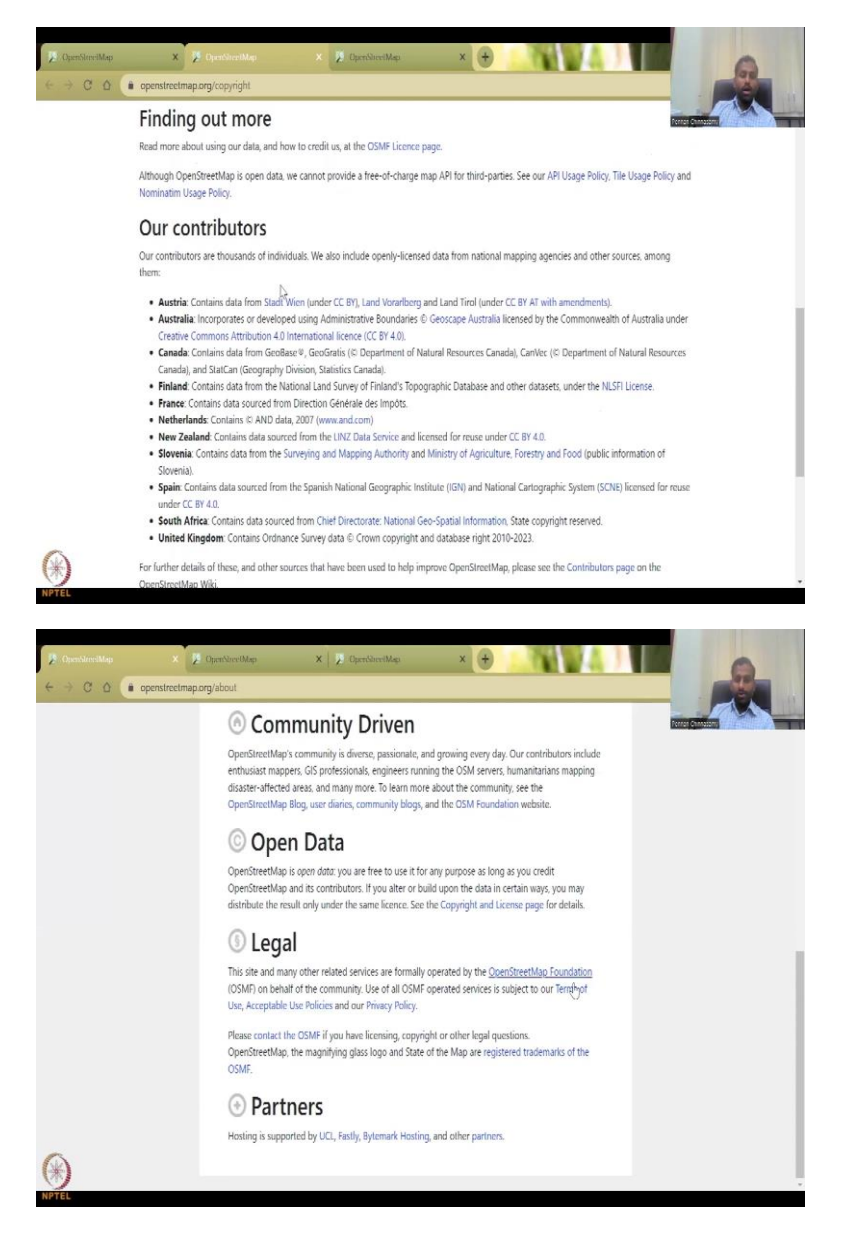

So, let us first acknowledge all the partners from they have been supporting OpenStreetMap from the beginning, at the Bartlett center, and we are very grateful. Bartlett center is the hopefully the data center that creates all these locations or built environment is having some data input and data access. Fastly, byte mark for many years, they have been extremely helpful for supporting them, and many, many others, many, many others are here, you will see mostly you do not see the proprietary software here. Because for them, this is kind of not they are just cutting in their business and profit.

So, proprietary software, have always business these, whereas this is open source, it is free for everyone to use. You can learn more about OpenStreetMap. So, let us go quickly and learn more. So, you see the local knowledge. What is the local know about a particular data set, let us say water body, what is the name of the water body? Everything is contributed, contributors use aerial imagery, GPS, and low-tech field maps to verify that OSM is accurate and up to date.

So, for example, OSM might contact you after you give data to show that this image we have taken can you check if this image is correct, let us say the Powai Lake boundary, we know that the Powai Lake boundary has been changing because of the developments around the lake. So, they will ask me, is it correct? Is it changing? And then those kinds of things we can take from the aerial imagery.

Then we have the GPS devices, some people may not have a handheld GPS device to monitor and take data. However, your phones are pretty good. Your phones can take very good amount of data. So, please try to see if you could use your phones for these kinds of data collection. And so, there is multiple apps for GPS, please look into your Play Store Apple Store for downloading, accurate GPS, free open-source software's that gives you the location and, in the location, you can mark, school education, crop type, everything that you can mark.

Low field tech maps, so some maps that needs to be updated. And then those are being used and is community driven. A lot of passionate youngsters are giving a lot of their time to develop this database. And then they are very, who are they? They are very fond of mapping GIS professionals, engineers, humanitarians, disaster relief workers, NGOs, industries, colleges, institutes, et cetera. And open street maps are free data OSM is free open data, you are free to use for any purpose as long as credit the Open Street Map and its contributors. I do not see them pull you down.

But as I said it is ethical to thank the contributors and acknowledge them so please feel free I take it as a duty to acknowledge them and to use their data. So, you will see that on my slides when I am using OSM I still have the logos. So, the logo is meaning of not showing that it is my work it is OSM work. So, copyright and open data statement as that it is free and open for anyone to use.

So, this is very important because a lot of people give money for them so as a free opensource system, they cannot sustain by themselves. A lot of people have put in money when they put in money, they want it to be not commercialized but available for the people. If they start commercializing, then it becomes a company. And I demand share on the profit. So, if I am putting money, and they are using for commercial, then I demand money for my services and budget. But here since it is full open source, it is important to understand that there is need for acknowledging them, and it has to be kept open source. The legal documents are there, if you would like to see. And then these are the partners hosting partners. Again, UCL, as I said, hosts the data part of the data, it is better to break it into smaller bins and then store it. Let us say Asia region is not one database, the US region is in one database, et cetera, or some attributes.

(Refer Slide Time: 20:57)

| DemSteelMap   | X 🖟 fijesterelike X 🖟 fijestierelike X 🕂                                                                                                    | 0    |
|---------------|----------------------------------------------------------------------------------------------------|------|
| ← → C 0       | openstreetmap.org/copyright                                                                                                    |      |
|               | Finding out more                                                                                                    | TW.  |
|               | Read more about using our data, and how to credit us, at the OSMF Licence page.                                                                                                    |      |
|               | Although OpenStreatMap is open data, we cannot provide a free of charge map API for third parties. See our API Usage Policy, Tile Usage Policy and Nominatim Usage Policy.                                                                                                    |      |
|               | Our contributors                                                                                                    |      |
|               | Our contributors are thousands of individuals. We also include openly licensed data from national mapping agencies and other sources, among them:                                                                                                    |      |
|               | Austria: Contains data from Stadt Wen (under CC PV), Land Voratiberg and Land Tirol (under CC PV AT with amendments).     Australia: Incorporates or developed using Administrative Boundaries 15 Geoscape Australia licensed by the Commonwealth of Australia under<br>Creative Commons Attribution 4.0 International license (ICC BY 4.0).                                                                                                    |      |
|               | Canada Contains Gata on there been experience of second to be parameteric visual resources canada), and StatCan (Geography Division, Statistics Canada).     Induct Canada) and StatCan (Geography Division, Statistics Canada).     Induct Canada Canada     |      |
|               | Hecherhands: Contains 6: AND data, 2007 (www.and.com)     New Zealand: Contains data sourced from the UNZ Data Service and licensed for reuse under CC BY 4.0.     Sovenia: Contains data form the Surveying and Napping Authority and Ministry of Agriculture, Forestry and Food (public information of                                                                                                    |      |
|               | Slownia). • Spain: Contains data sourced from the Spanish National Geographic Institute (IGN) and National Catographic System (SONE) licensed for reuse<br>under CC BY 4.0.                                                                                                    |      |
|               | <ul> <li>South Arrica: Contains data sourced from Chief Directorate: National celo Spatial Information, State copyright reserved.</li> <li>United Kingdom: Contains Ordnance Survey data (© Crown copyright and database right 2010-2023.</li> </ul>                                                                                                    |      |
| *             | For further details of these, and other sources that have been used to help improve OpenStreetMap, please see the Contributors page on the<br>OpenStreetMap Wiki                                                                                                    |      |
| NPTEL         |                                                                                                    |      |
|               |                                                                                                    |      |
| OpenStorelMap | X / Openberg/Map X / Openbinet/Map X +                                                                                                    |      |
| E 7 0 0       | openstreetmap.org/copyingnt     imano: Loniains data from the National Laind Survey of Finland S Topographic Database and other datasets, under the NLSFL (cense.                                                                                                    | - AL |
|               | France: Contains data sourced from Direction Générale des Impôts.     Netherlands: Contains @ AND data 2007 (www.and.com)                                                                                                    |      |
|               | New Zealand. Contains data sourced from the LINZ Data Service and licensed for reuse under CC BY 4.0.     Slovenia: Contains data from the Surveying and Mapping Authority and Ministry of Agriculture, Forestry and Food (public information of                                                                                                    |      |
|               | Sloweria                                                                                                    |      |
|               | Slovenia).<br>• Spain: Contains data sourced from the Spanish National Geographic Institute (IGN) and National Cartographic System (SCNE) licensed for reuse<br>under (CT RF 4.0                                                                                                    |      |
|               | Slovenia). • Spain: Contains data sourced from the Spanish National Geographic Institute (IGN) and National Cantographic System (SCNE) licensed for reuse<br>under CC BY 4.0. • South Africa: Contains data sourced from Chief Directorate: National Geo Spatial Information, State copyright reserved.<br>• United Kingdom: Contains Ordnance Survey data © Crown copyright and database right 2010 2023.                                                                                                    |      |
|               | Slovenia).  Spain: Contains data sourced from the Spanish National Geographic Institute (IGN) and National Cantographic System (SCNE) licensed for reuse<br>under CC BY 4.0.  South Africa: Contains data sourced from Chief Directorate: National Geo Spatial Information, State copyright reserved. United Kingdom: Contains Ordnance Survey data IC Crown copyright and database right 2010-2023. For further details of these, and other sources that have been used to help improve OpenStreetMap, please see the Contributors page on the<br>OpenStreetMap, Wiki.                                                                                                    |      |
|               | Slownia). Slownia). Spain Contains data sourced from the Spanish National Geographic Institute (IGN) and National Cartographic System (SCNE) licensed for reuse under CC EF 4.0. South Africa: Contains Onthance Survey data is "Crown copyright and database right 2010 2023. For further details of these, and other sources that have been used to help improve OpenStreetMap, please see the Contributors page on the OpenStreetMap Wiki. Inclusion of data in OpenStreetMap does not imply that the original data provider endorses OpenStreetMap, provides any warranty, or accepts any liability.                                                                                                    |      |
|               | Somerial, Somerial, Somer |      |
|               | Storenia).  • Spain: Contains data sourced from the Spanish National Geographic Institute (IGN) and National Cartographic System (SCNE) licensed for neuse under CC EP 4.0.  • South Africe: Contains data sourced from Chief Directorate: National Geos Spatial Information, State copyright reserved. • United Kingdom: Contains Orbance: Survey data & Crown capyright and database right 2010 2023. For further details of these, and other sources that have been used to help improve OpenStreetMap, please see the Contributors page on the OpenStreetMap Wilk. Inclusion of data in OpenStreetMap does not imply that the original data provider endones: OpenStreetMap, provides any warranty, or accepts any liability. Copyright infiningement GMC contributors are reminided never to add data from any copyrighted sources (e.g. Google Maps or printed maps) without explicit permission from the copyright holders.                                                                                                    |      |
|               | Soversia).  Soversia).  Spain: Contains data sourced from the Spanish National Geographic Institute (IGN) and National Cartographic System (SCNE) licensed for reuse under CC EP 40.  South Africa: Contains data sourced from Chel Directorate National Geos Spatial Information, State copyright reserved.  Minited Kingdom: Contains Onlance Survey data & Crown copyright and database right 2010 2023.  Rothed Kingdom: Contains Contains on the sources that have been used to help improve OpenStreetMap, please see the Contributors page on the OpenStreetMap Wild.  Inclusion of data in OpenStreetMap does not imply that the original data provider endones: OpenStreetMap, provides any warranty, or accepts any liability.  DSM contributors are reminded never to add data from any copyrighted sources (e.g. Google Maps or printed maps) without explicit permission from the copyright holders.  If you believe that copyrighted material has been inappropriately added to the OpenStreetMap database or this site, please refer to our takedown procedure or file directly at our or the Timp approx.                                                                                                    |      |
|               | Stormia).  Superior Contains data sourced from the Spanish National Geographic Institute (IGN) and National Cartographic System (SCNE) licensed for neuse under CC EP 40.  Such Africe: Contains data sourced from Chief Directorate: National Geos Spatial Information, State copyright reserved.  Minited Kingdom: Contains Onlance: Survey data & Crown capyright and database right 2010 2023.  Tor further details of these, and other sources that have been used to help improve OpenStreetMap, please see the Contributors page on the OpenStreetMap Wilk.  Inclusion of data in OpenStreetMap does not imply that the original data provider endones: OpenStreetMap, provides any warranty, or accepts any lability.  Monoton of data in OpenStreetMap does not imply that the original data provider endones: OpenStreetMap, provides any warranty, or accepts any lability.  Monoton of data in OpenStreetMap does not imply that the original data provider endones: OpenStreetMap, provides any warranty, or accepts any lability.  Monoton of data in OpenStreetMap does not imply that the original data provider endones: OpenStreetMap, provides any warranty, or accepts any lability.  Monoton of data in OpenStreetMap does not imply that the original data provider endones: OpenStreetMap, provides any warranty, or accepts any lability.  Monoton of the Copyright holders.  Myou believe that copyrighted material has been inappropriately added to the OpenStreetMap database on this site, please refer to our taledown procedure or file directly at our on the Units page.  Trademarks                                                                                                    |      |
|               | Soversia).  Soversia).  Spain: Contains data sourced from the Spanish National Geographic Institute (IGN) and National Cartographic System (SCNE) licensed for reuse under CC EP 40.  South Africa: Contains data sourced from Chel Directorate: National Geos Spatial Information, State copyright reserved.  Minited Kingdom: Contains Onlance: Survey data & Crown copyright and database right 2010 2023.  Institute details of these, and other sources that have been used to help improve OpenStreetMap, please see the Contributors page on the OpenStreetMap Wilk.  Inclusion of data in OpenStreetMap does not imply that the original data provider endones: OpenStreetMap, provides any warranty, or accepts any liability.  Copyright infraingement of the data from any copyrighted sources (e.g. Google Maps or printed maps) without explicit pormisation from the copyright holdes.  Insub level that copyrighted material has been inappropriately added to the OpenStreetMap database or this site, please refer to our takedown procedure or file directly at our on the Ching page.  Charter on the Copyrighted material has been inappropriately added to the OpenStreetMap database or this site, please refer to our takedown procedure or file directly at our on the Ching page.  Charter on the Ching page.  Charter on the Ching page.  Charter on the Ching page.                                                                                                    |      |

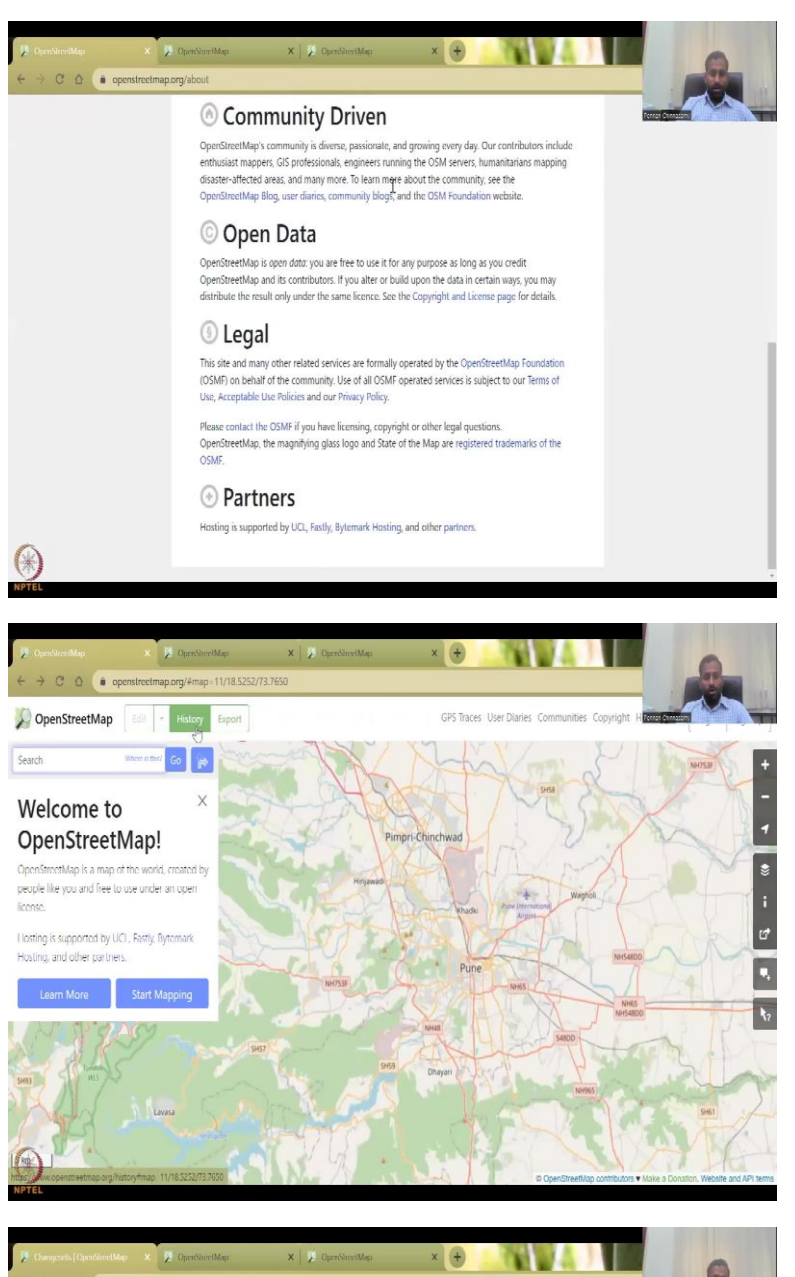

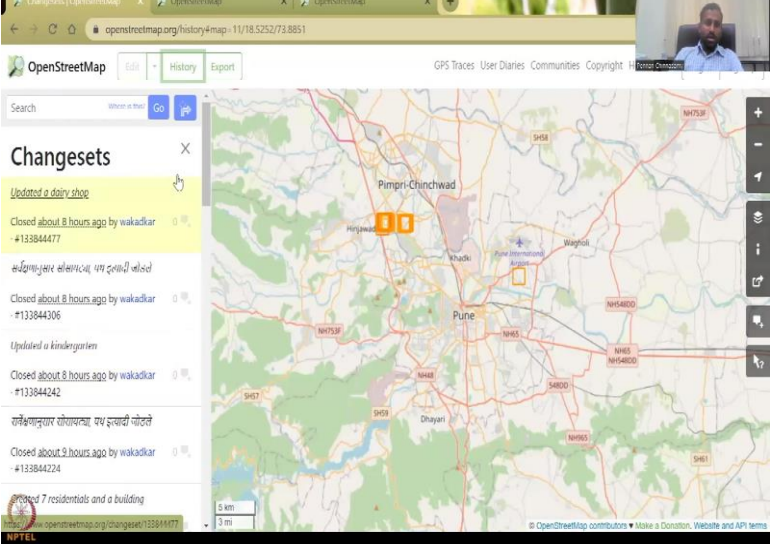

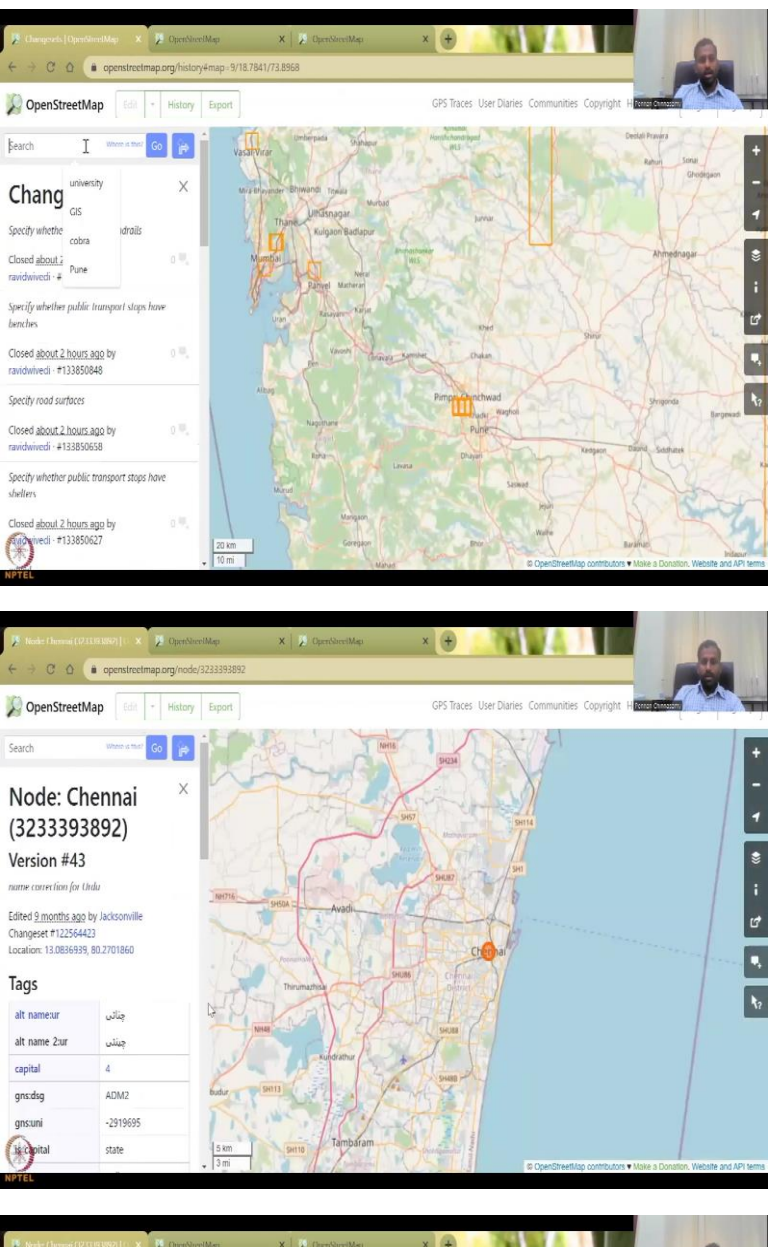

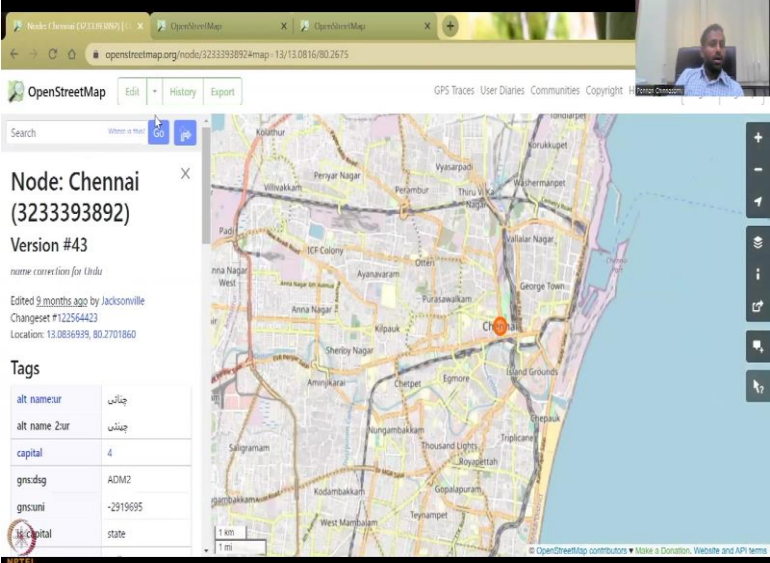

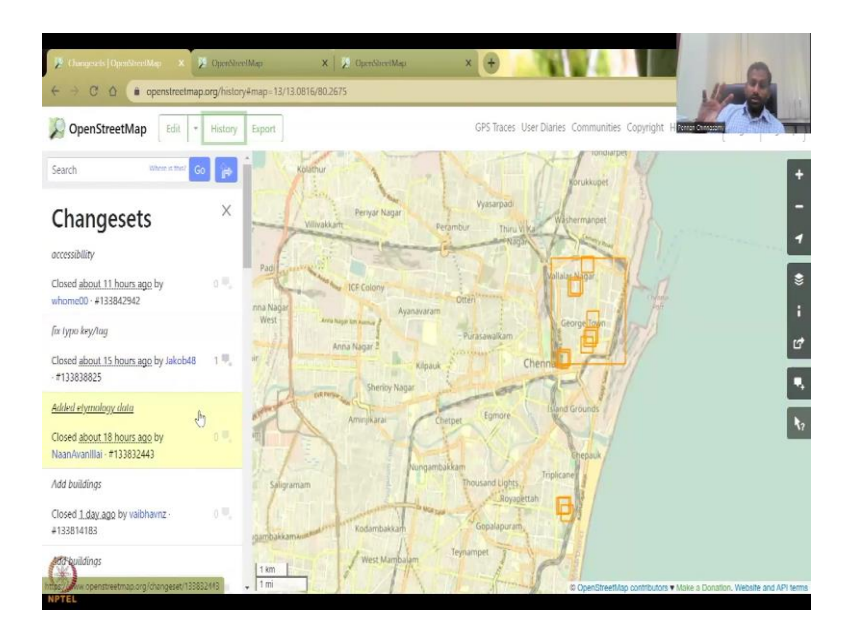

So, they will say all the schools are in one location, all the hospitals are in another location, et cetera. So, the key contributor is if you see you would see multiple countries, you do not see India yet, maybe it is not picking up yet. So, hopefully if you pick up and then there are trademarks for the brand, OSM as the brand has been trademarked. So, in the opposite communities, if you go to the community part, I will go back to what is open street maps, we have learned a lot.

So, you can see the history of your searching, and how people have updated, as I said, in this location who is updating. So, if I change the location, and then go to let us say Chennai. So, Chennai is there 9 months ago, someone has input some data, and then you can go to see the history. In the history also, you can see now the name changes for so for this region. So, the box you see, for the box, who has input data, and how old, so close about 11 hours ago, someone has input data on accessibility, added elementary etymology data added buildings.

# (Refer Slide Time: 22:23)

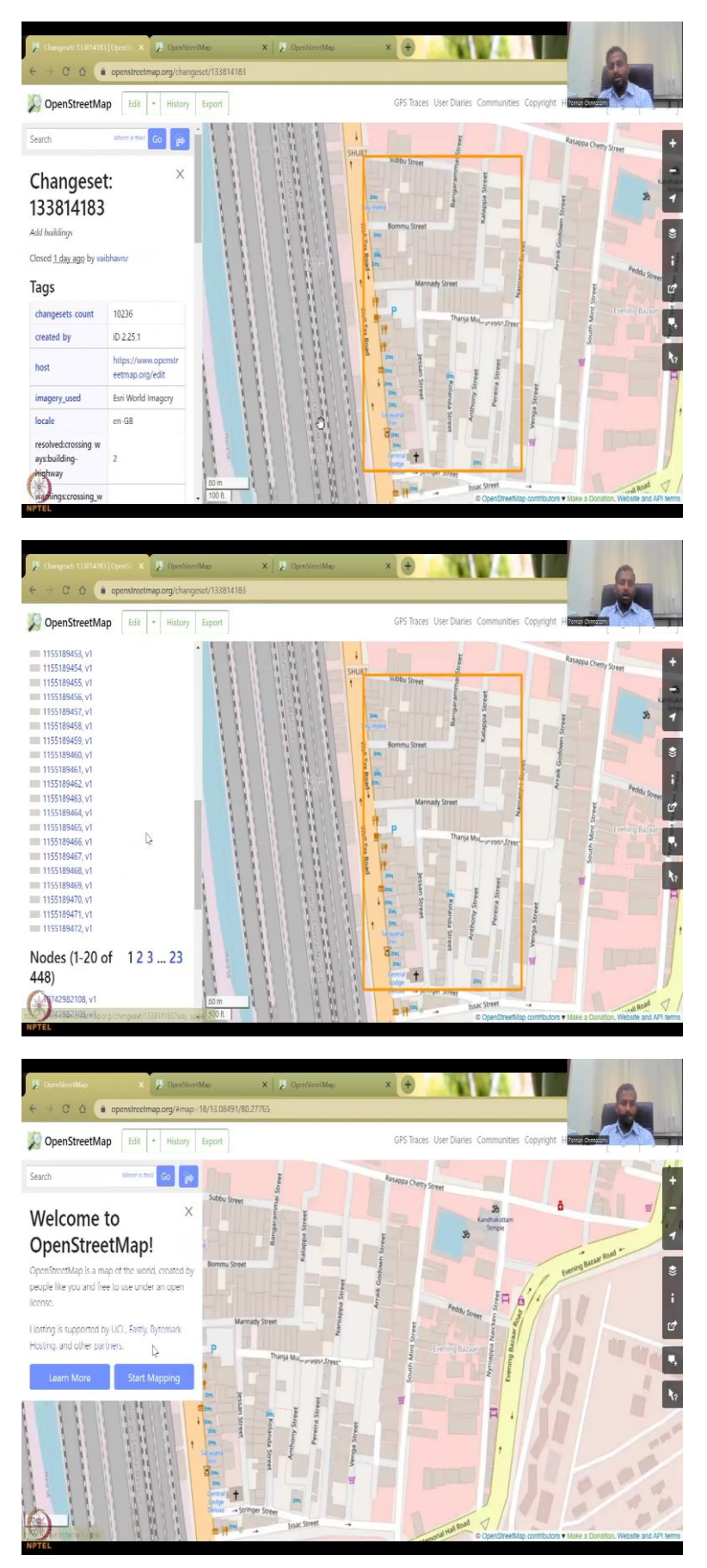

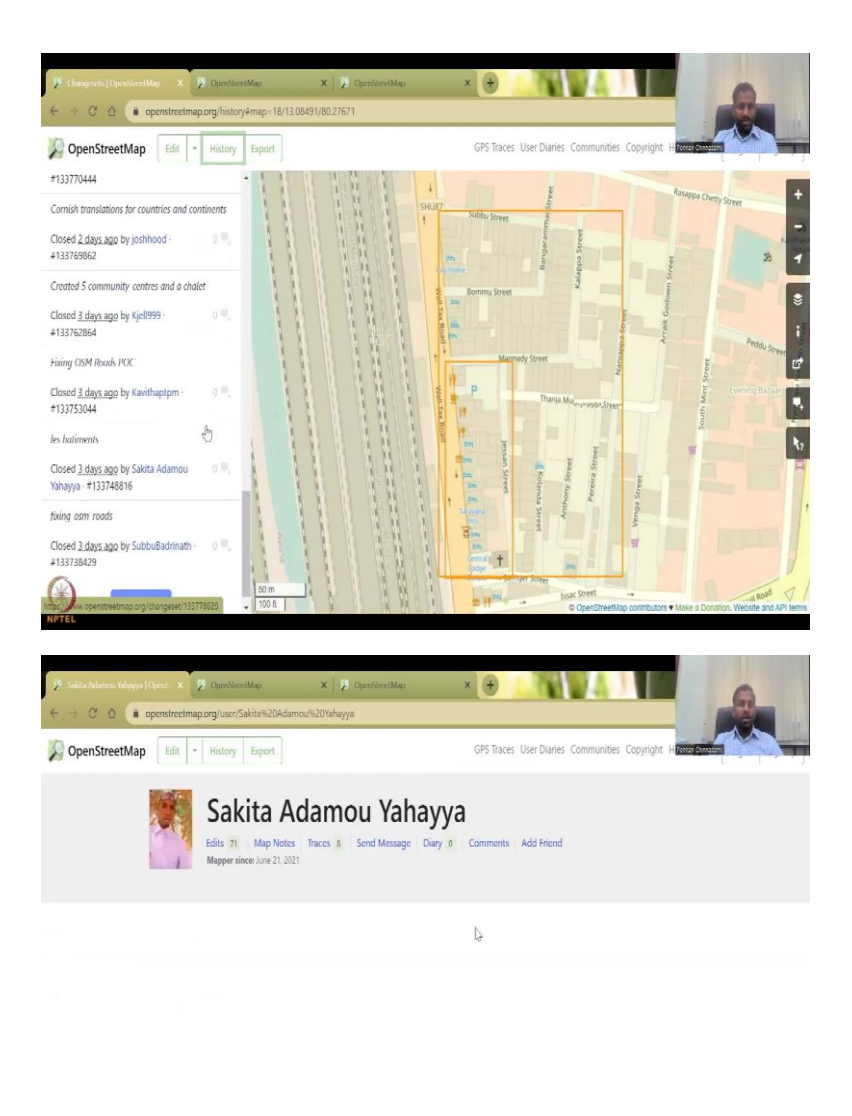

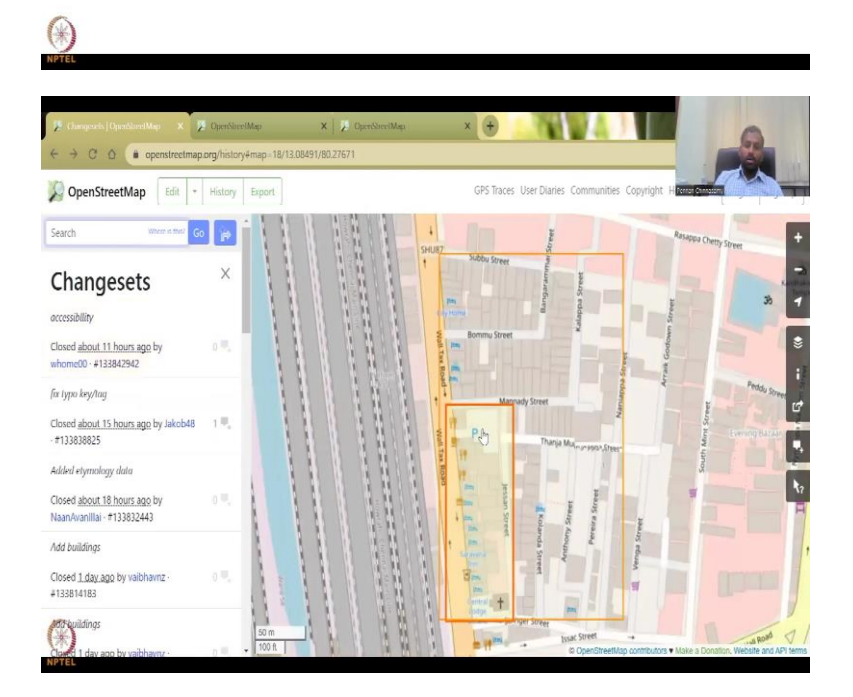

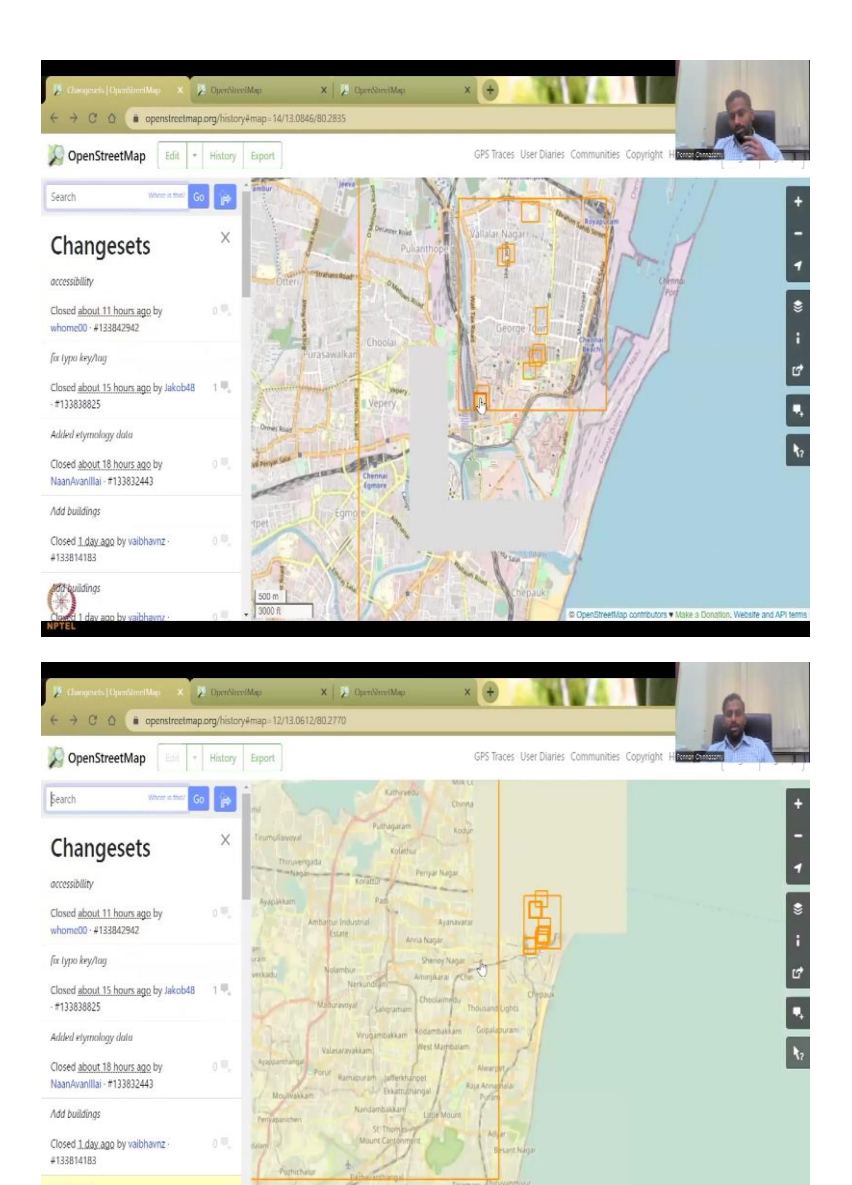

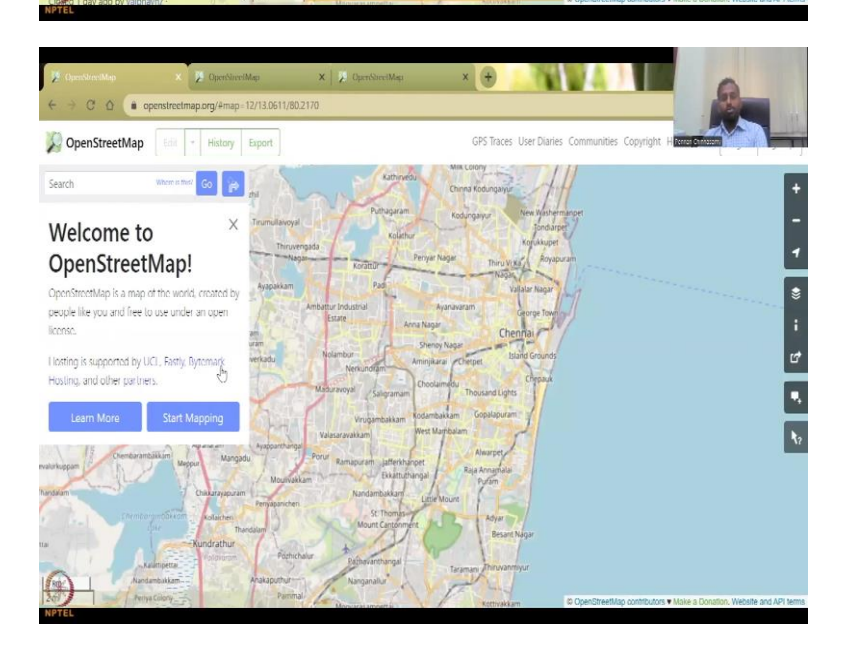

So, you can click here and see what buildings were added. So, someone added this building in Open Street Map, which is really good, and other nodes, locations, et cetera, can be taken up. So, in the history side, we do see a lot of these data. 2 to 3 days ago, 3 days ago, and somewhere your name and other stuff has been added, because they say how many edits, Map notes, et cetera. So, here is where sometimes you may not get very, very accurate data.

But it is your role as a researcher, as a student, to make sure you verify the data. Because it is open source, people can put data that is not correct and accurate. And that is not purposely done. It is done also, because maybe they did not know the correct way of doing it. So, it is up to you to correctly map.

× + i openst nap.org/u OpenStreetMap Edit - History Export GPS Traces User Diaries C Sign Up Email Free and editable Unlike other maps, OpenStreetMap is completely created by people like you, and it's free for anyone to fix, update, download and use Ð Email Confirmation Sign up to get started contributing. We'll send an email to confirm you Display Name Email Free and editable Unlike other maps, OpenStreetMap is completely created by p you, and it's free for anyone to fix, update, download and use. Email Confirmation Sign up to get started contributing. We'll send an email to confirm you Your address is not disc Display Name Password Confirm Password Alternatively, use a third party to login

(Refer Slide Time: 23:25)

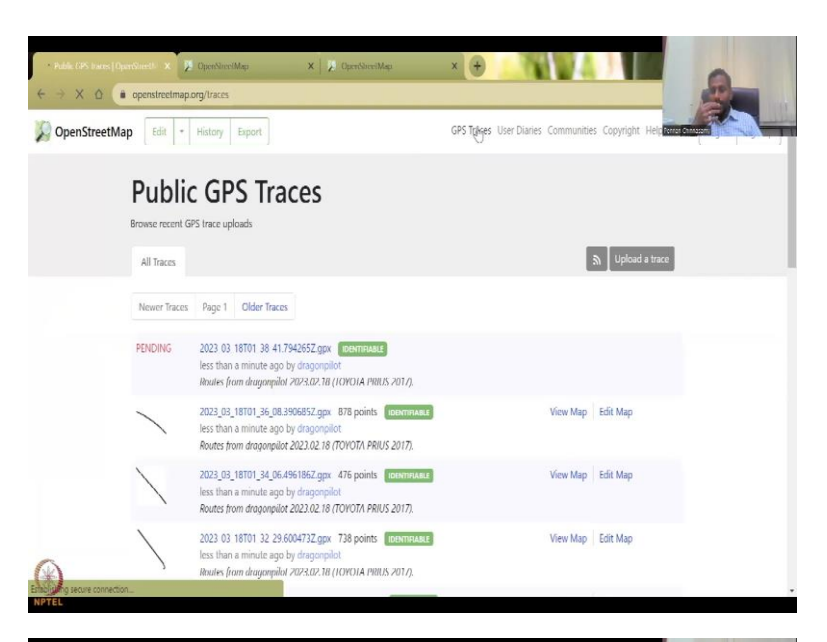

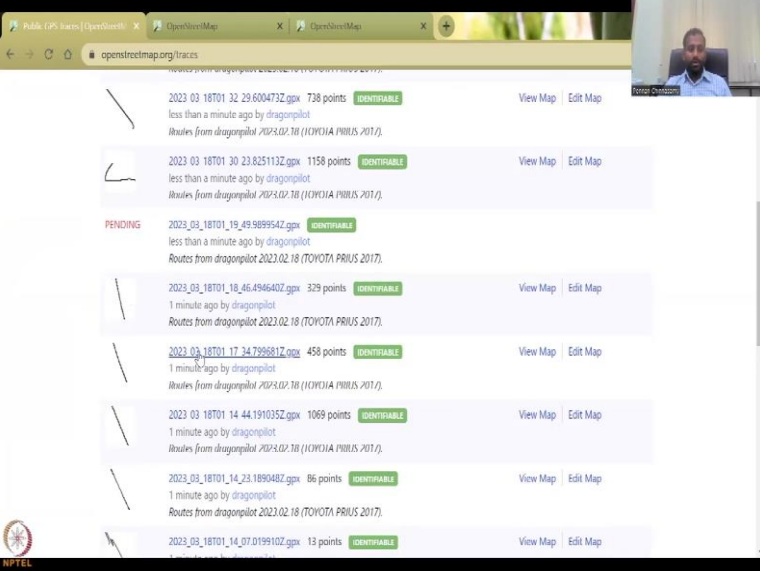

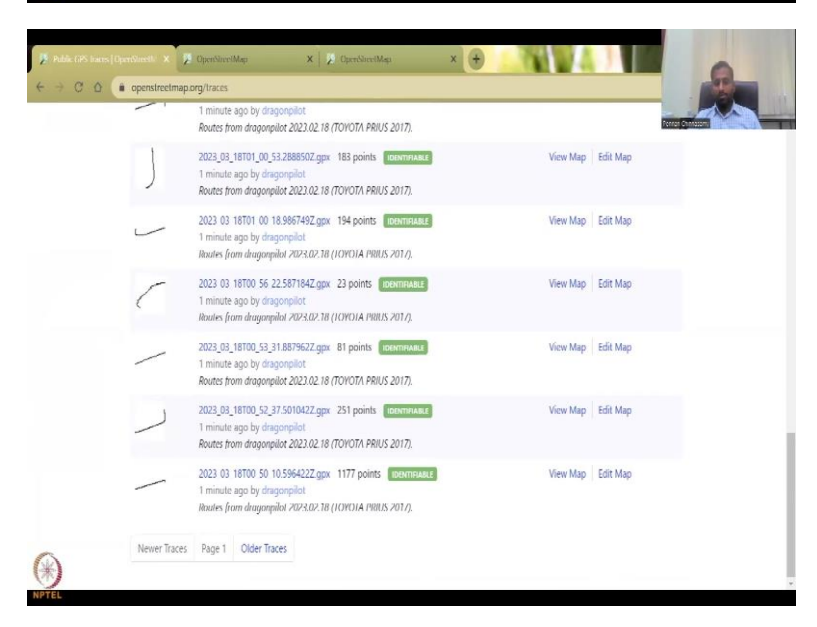

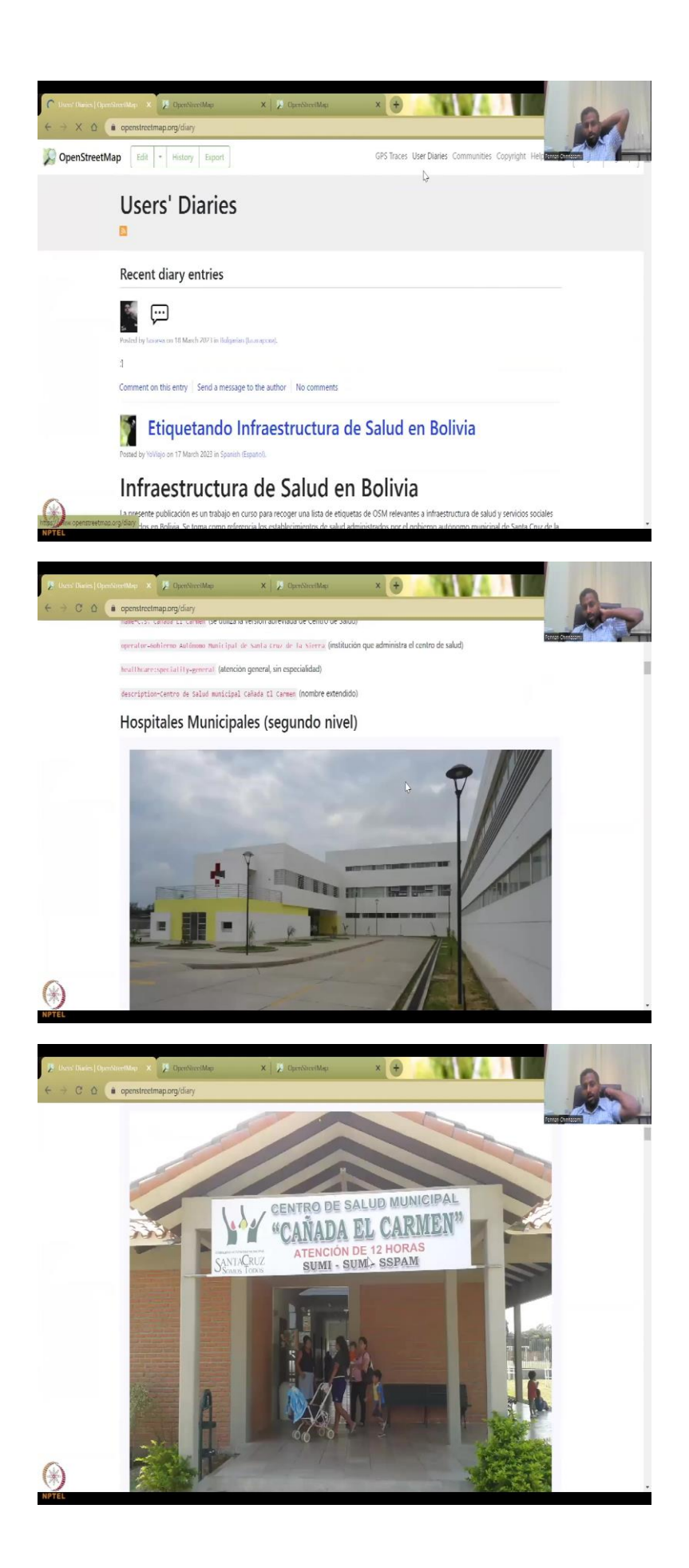

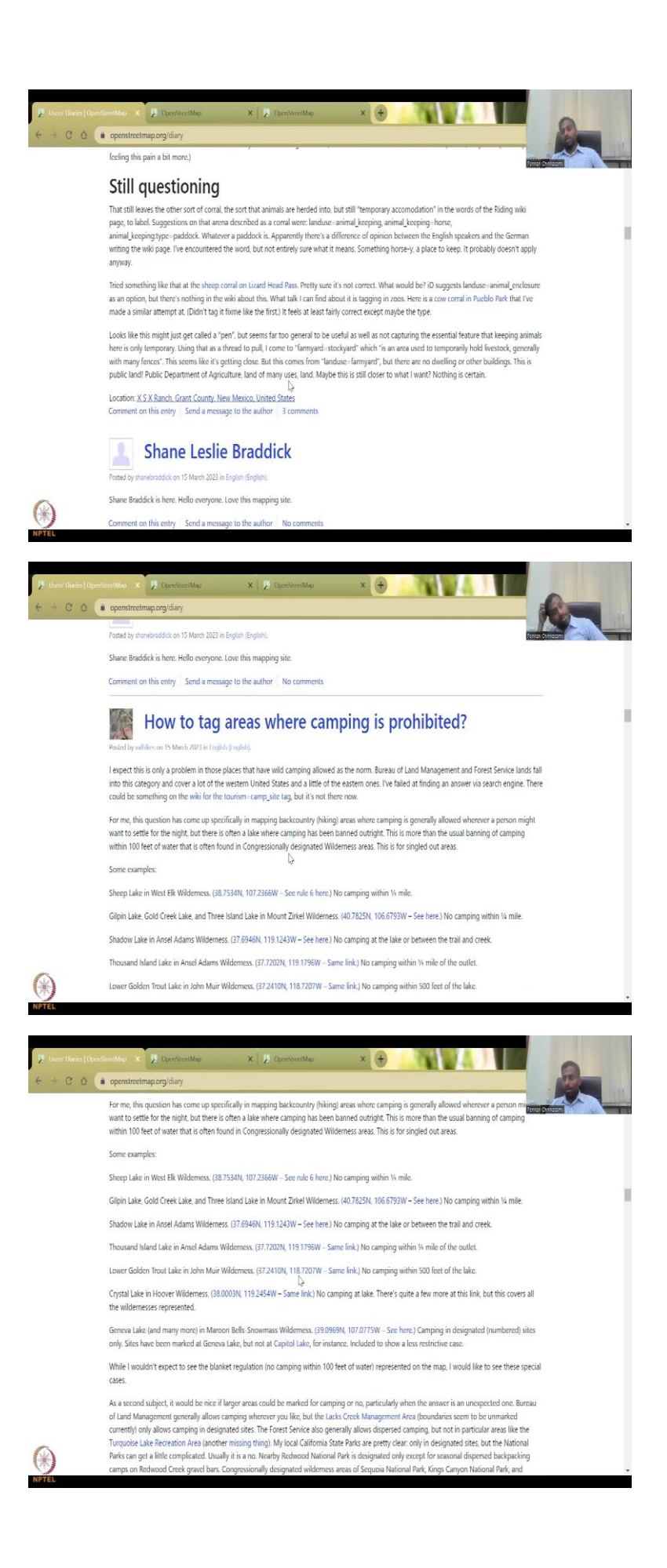

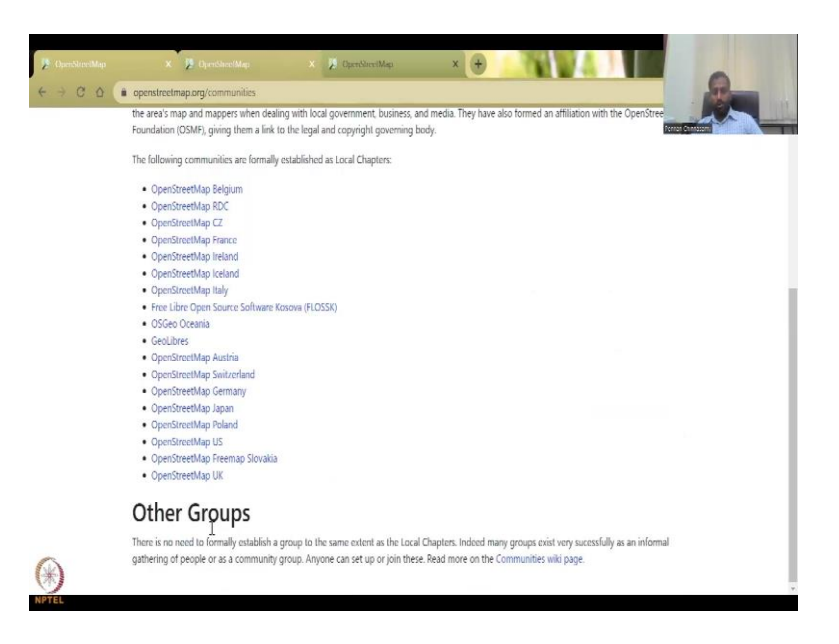

So, when you start mapping, you will have to sign up display name, your profile. And then you can create the maps where you want to put data and other sources. This is about Open Street Maps. You have GPS traces where it tells you someone has traced a route from drag point Toyota Prius from a car. And then a lot of other people have done traces using their GPS data. So, basically, they have taken the GPS location and road and path. And they are putting it into it. So, user diaries are about users and how they have map how it has helped, et cetera, Hospitals, locations.

If you see it is mostly very, very useful in developing and underdeveloped nations, because you do not have a set agency like NASA or ESA for helping them using remote sensing data. So, crowdsourcing is the way forward and then we have the communities as we said, we already saw the communities, multiple open street communities, we do not have one for India yet. And I really hope a lot of communities can be set up and users can like you who are taking this class can also be part of this community.

#### (Refer Slide Time: 24:47)

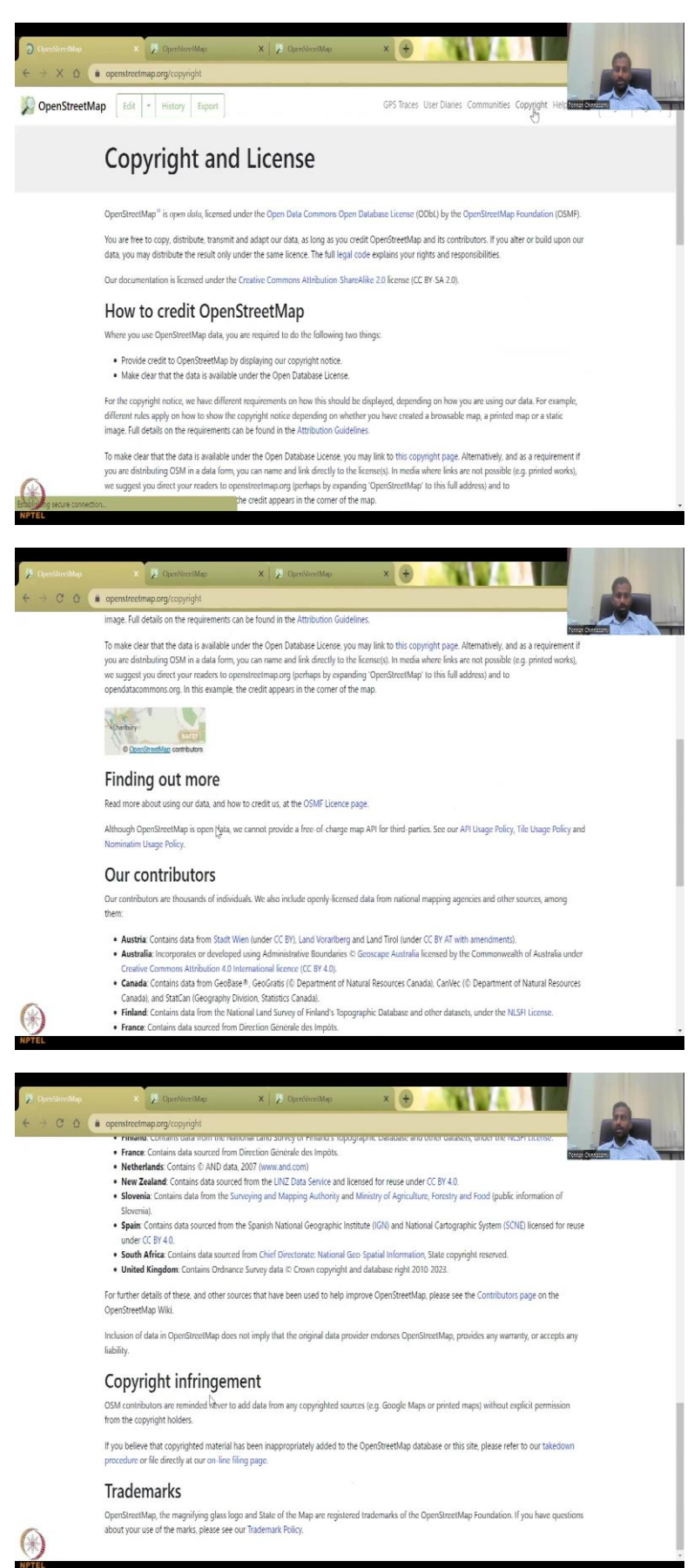

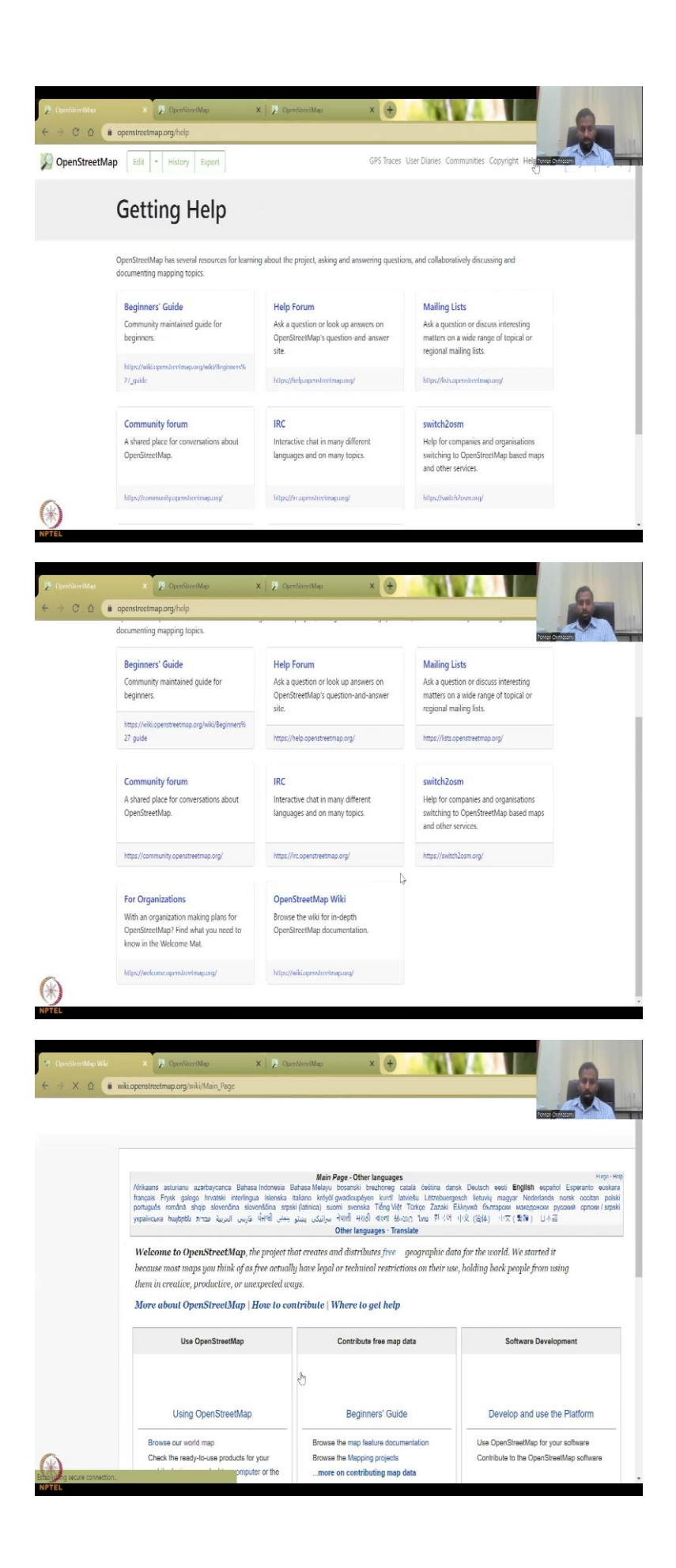

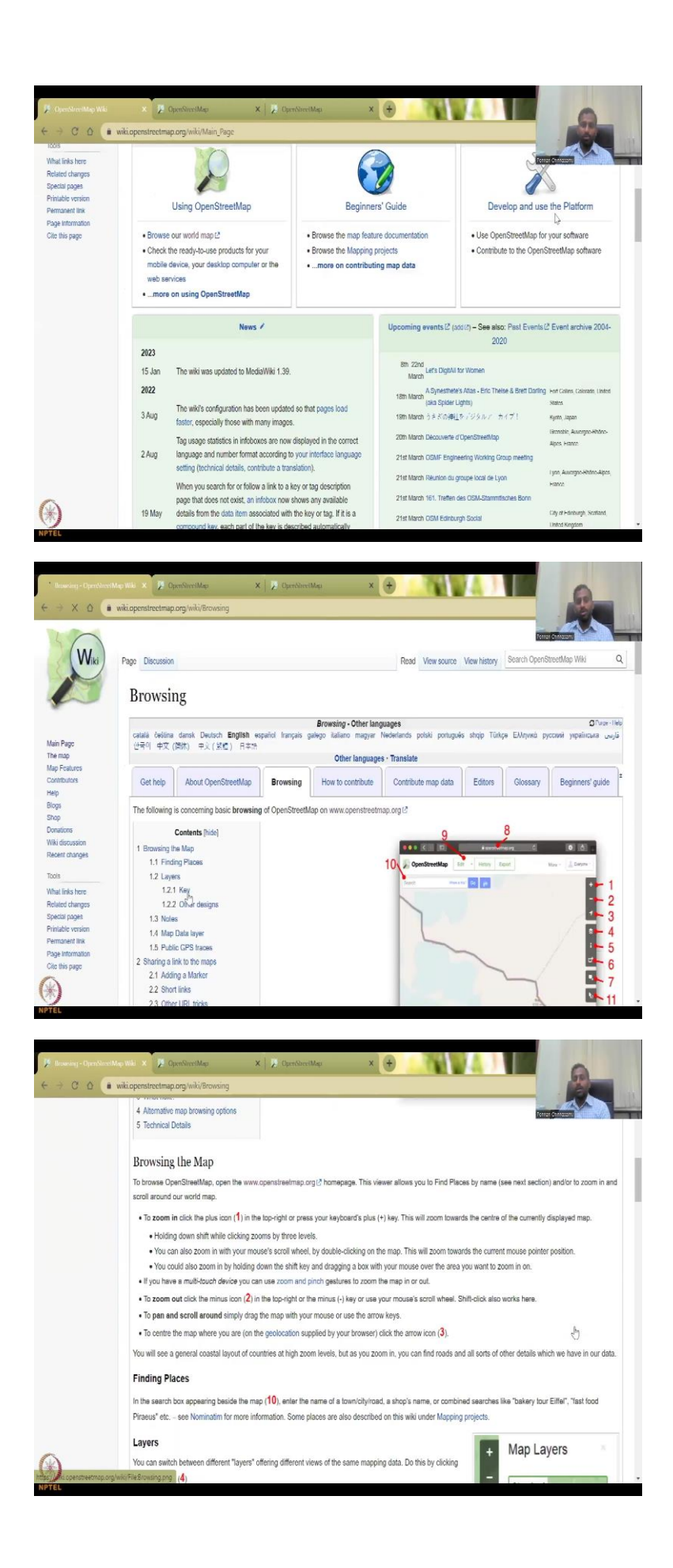

And then copyright, yes, there is a lot of copyright that can be shared and use so we can see as I have already said, what are the copyrights that are available for public, you can pick and choose your copyright status, depending on how you use the map and for what you use it? The trademark is there, the magnifying glass logo and the state map are registered trademarks of open street Foundation. We will not go into open street foundation, but understand that it is part of their logo and trademark.

So, we will now go into the other aspect let me, where we have the help section where we can see like Beginners Guide, help forum, mailing list, you can be part of a community, you can open the Open Street Map Wiki, to look at documentation about the OSM here, the beginner's guide, developers and user's platform et cetera. This gets back to your browsing Open Street Maps, how to browse, what are these low points, it is like a tutorial for you to use, and then use it for your learning and understand we will do some quick tutorials. I believe in doing it and learning it. So, it is better to do that way also. So, we have come here. Then we also have other platforms forums, asking questions.

(Refer Slide Time: 26:28)

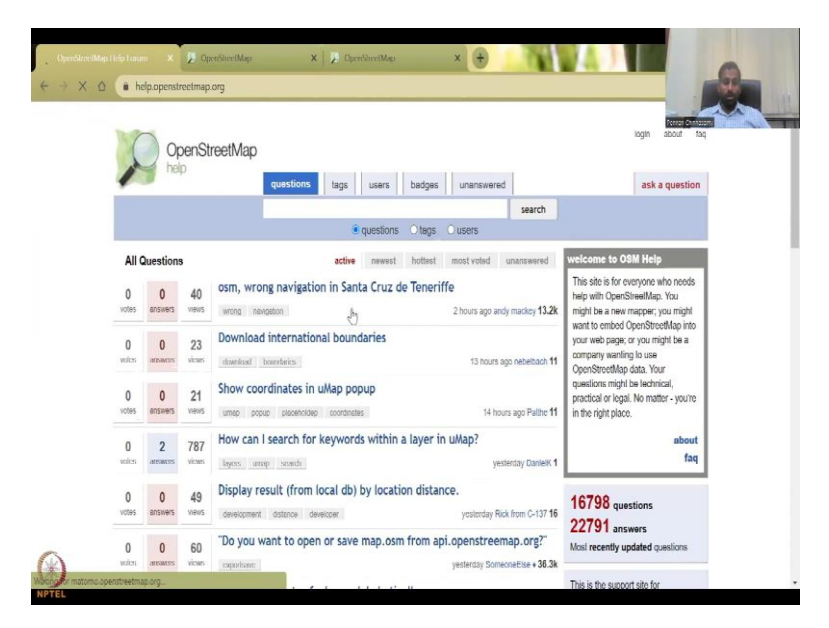

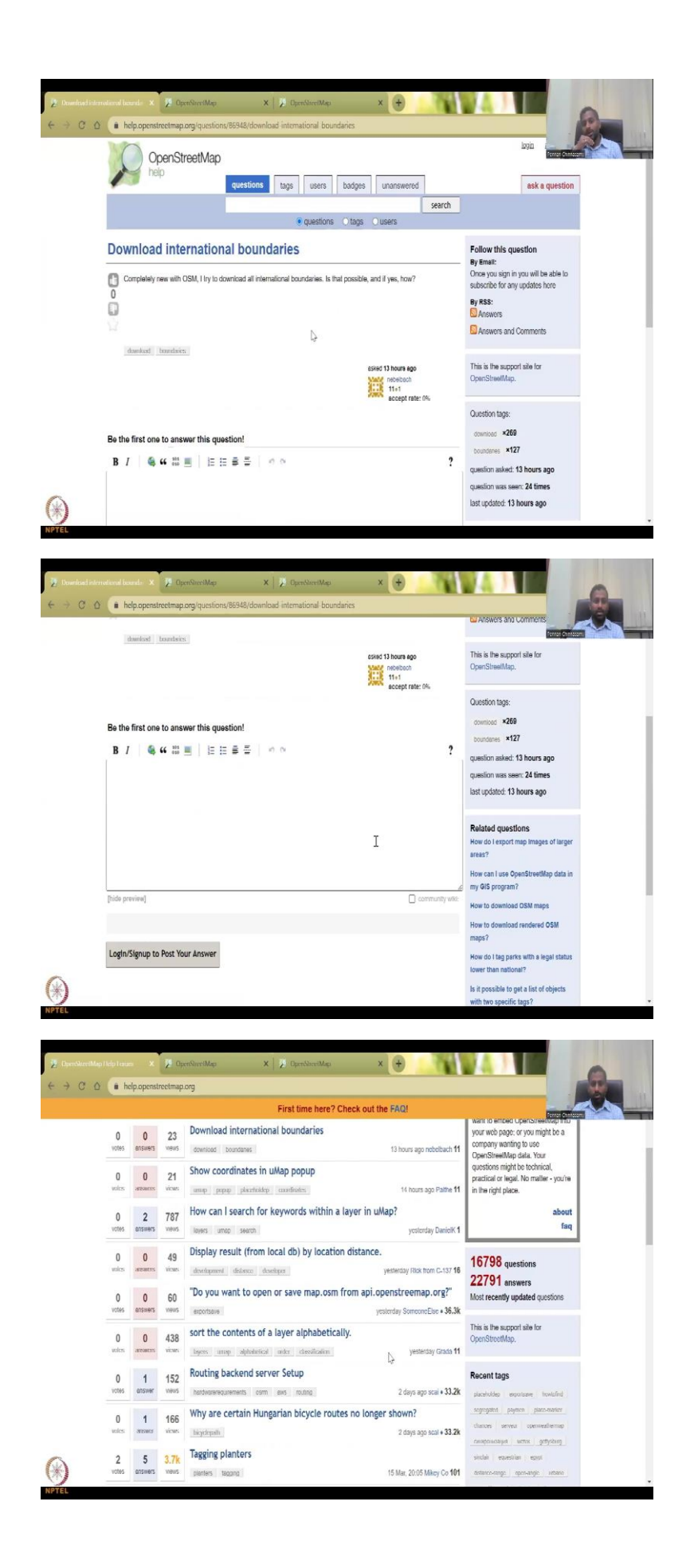

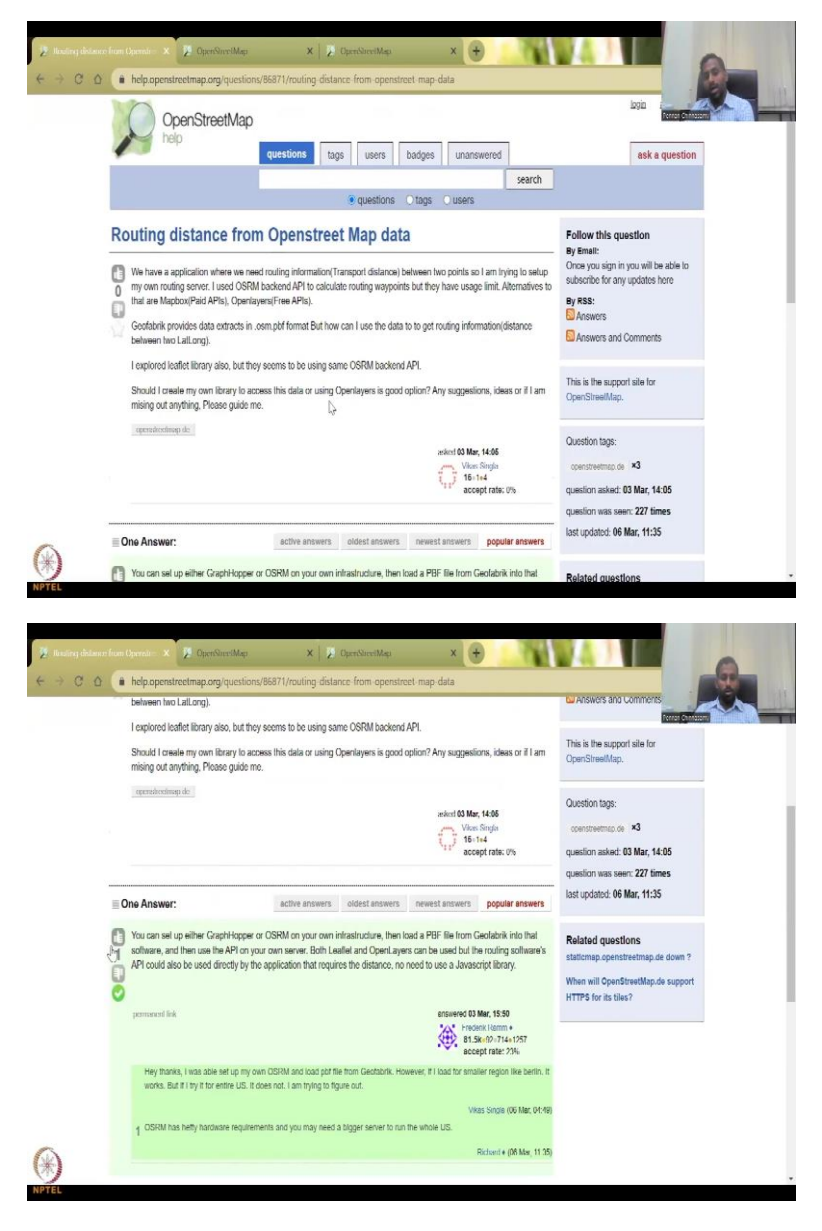

So, normally, as I said, there is a lot of open-source community helps people just help you to do it. So, for example, here show coordinates on Map, Download internal international boundaries. So, maybe someone has an issue in downloading. Completely new with OSM, I try to download all international boundaries, is that possible and yes how? And then the answer is given. So, on so yet, the answer is not given? Because it is a very recent question. Let us go to some questions the answer is their routing distance from OpenStreetMap.

So, someone is asking I used OSRM back to API driver routing waypoints but they have usage limit. So, what should I do? You can set up the graph hopper or OSRM on your infrastructures, then load the PDF file for calculating the distance. But the point here is, so, basically any question is you have if it is a legit question and a serious question, they will be answering it because people take the time looking at it and answering it. So, let me while we before we go to the next session, I would like to open the plugin and then show you how to download your plugins.

Because that is very important at this stage for which you will have to you have to make sure that is it useful? And do you have the bandwidth for keeping the store data in your computer? So, with this, let me open my QGIS page so, let it open in the background. I am going to open my QGIS while we go back to the previous slide and then open this link.

(Refer Slide Time: 28:27)

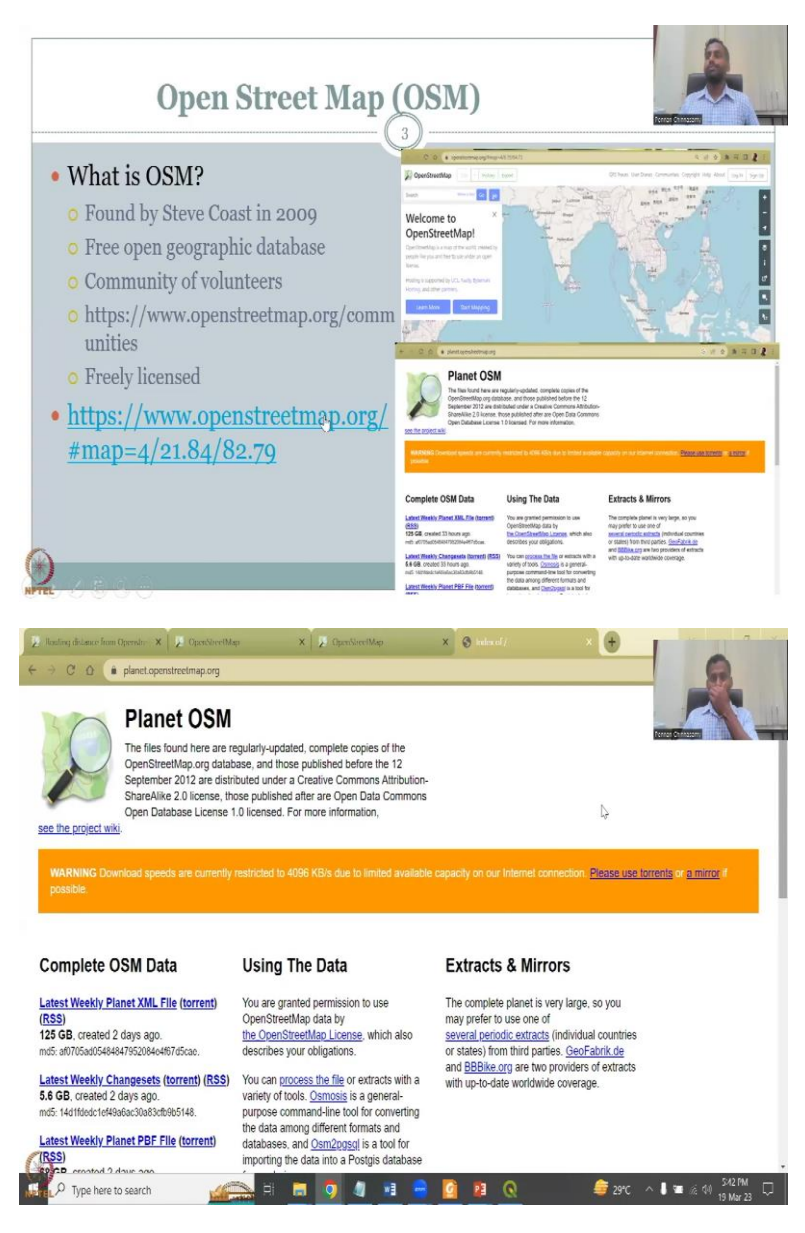

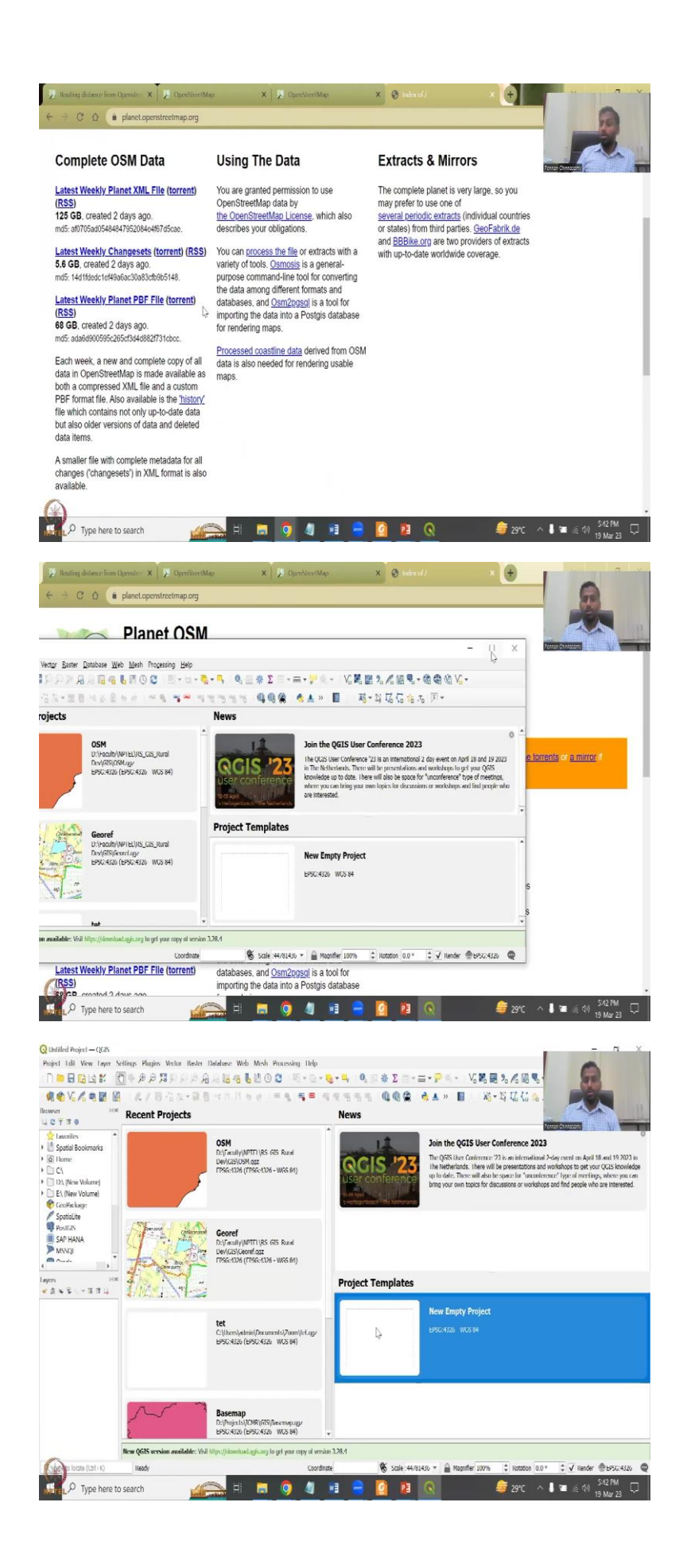

So, we will also look at the files the metadata as promised let me open so just here on the web in the page bottom right I am going to open the planet OSM, which is the metadata. Download speeds are currently restricted, so you can download the data. So, here is where you can learn about the data and download the data. So, latest torrent file on data that is existed 125 GB created 2 days ago, latest weekly changesets all in a torrent site, you will have to use torrent to download it.

And again, this is if you want to download the entire data. But I will be showing you without this, how to download the data as a QGIS package. So, for that, let me open my QGIS and share with you so.

(Refer Slide Time: 29:42)

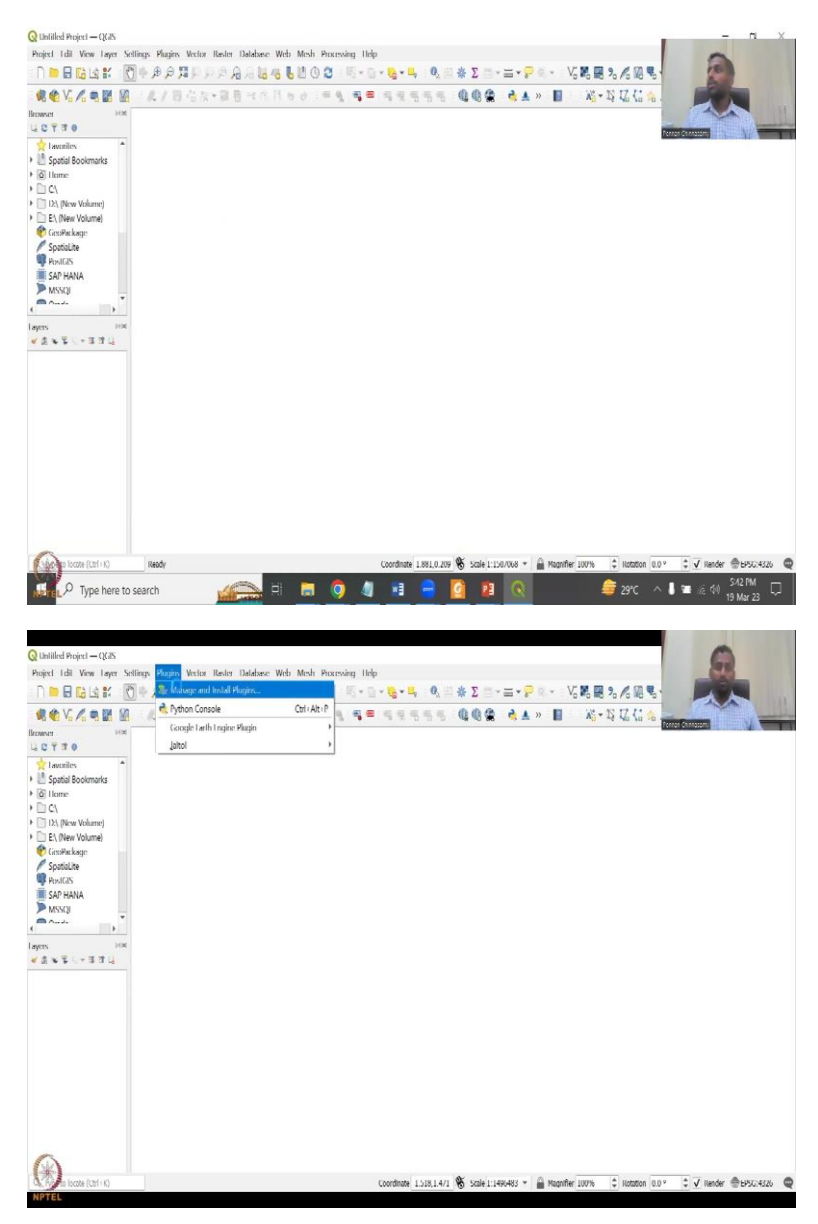

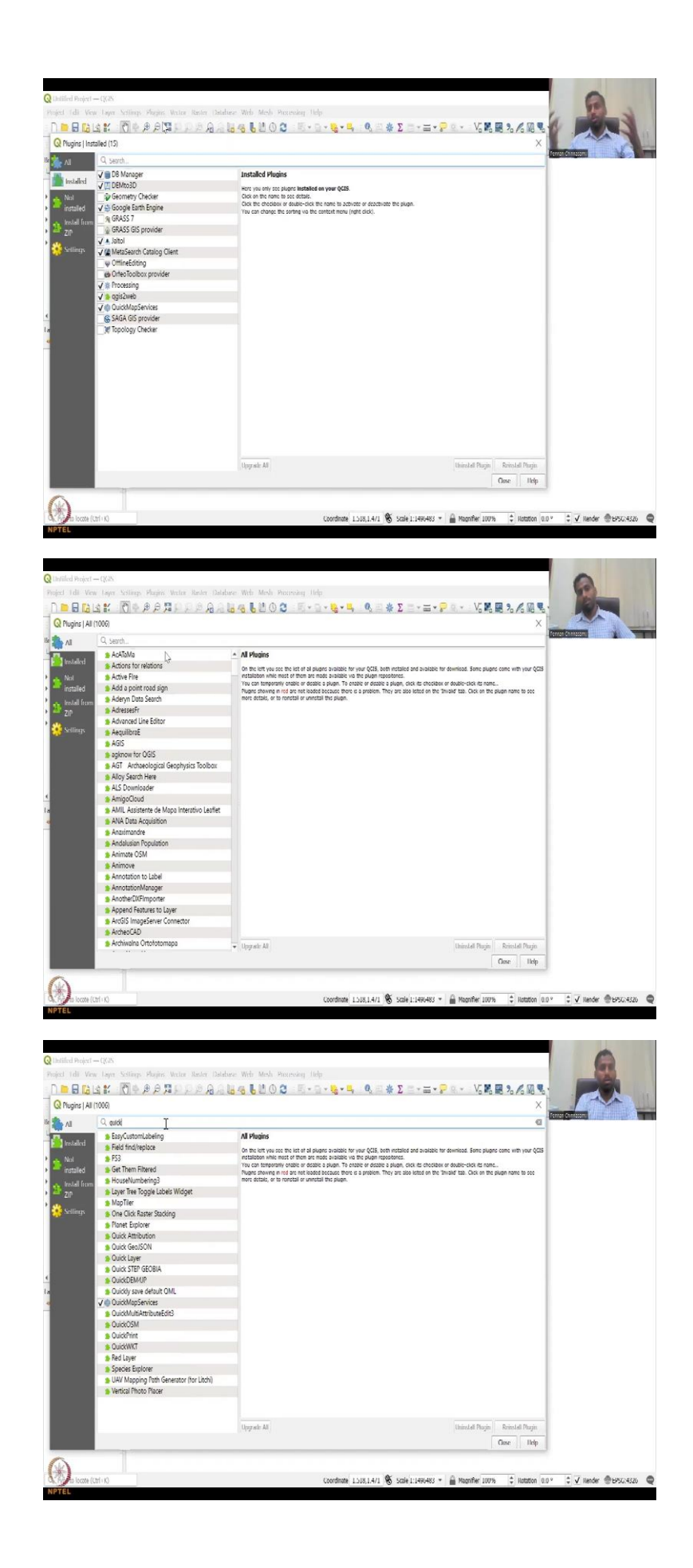

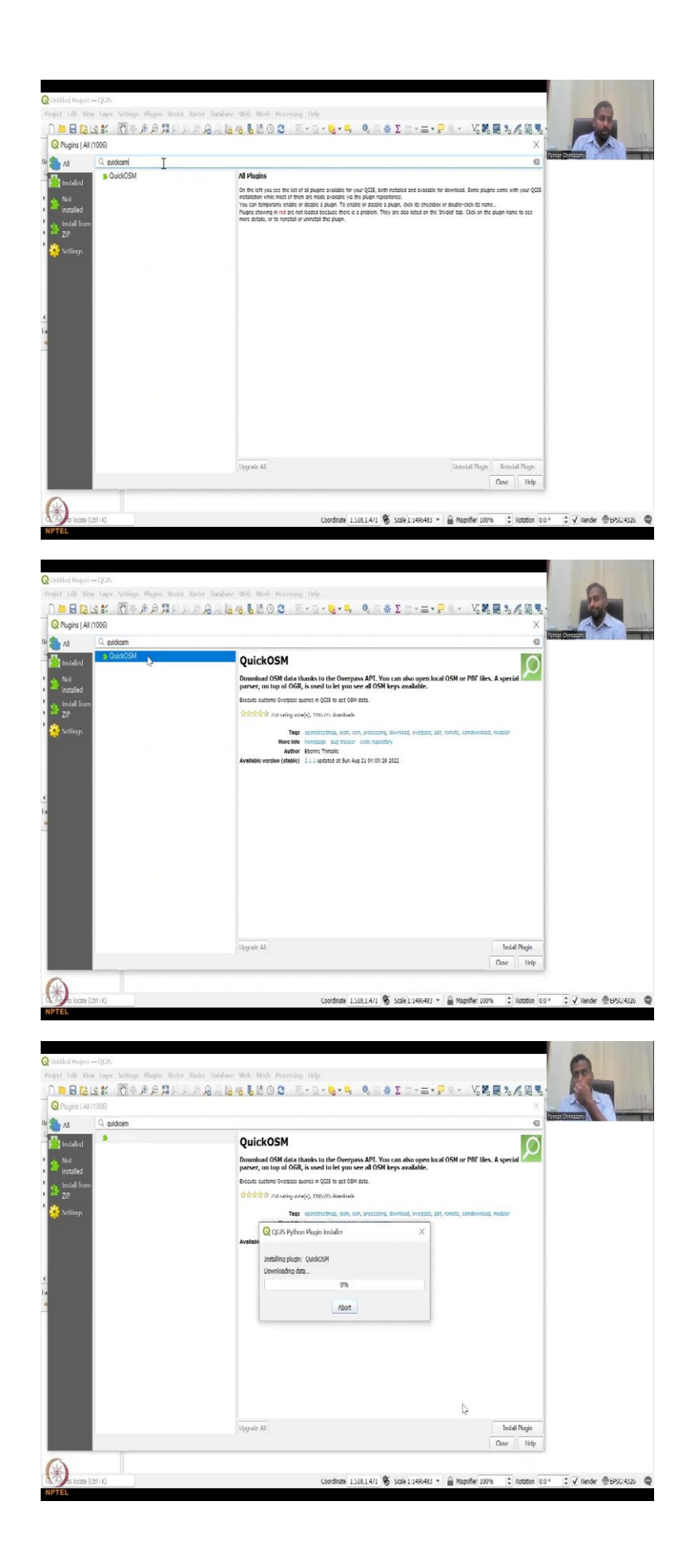

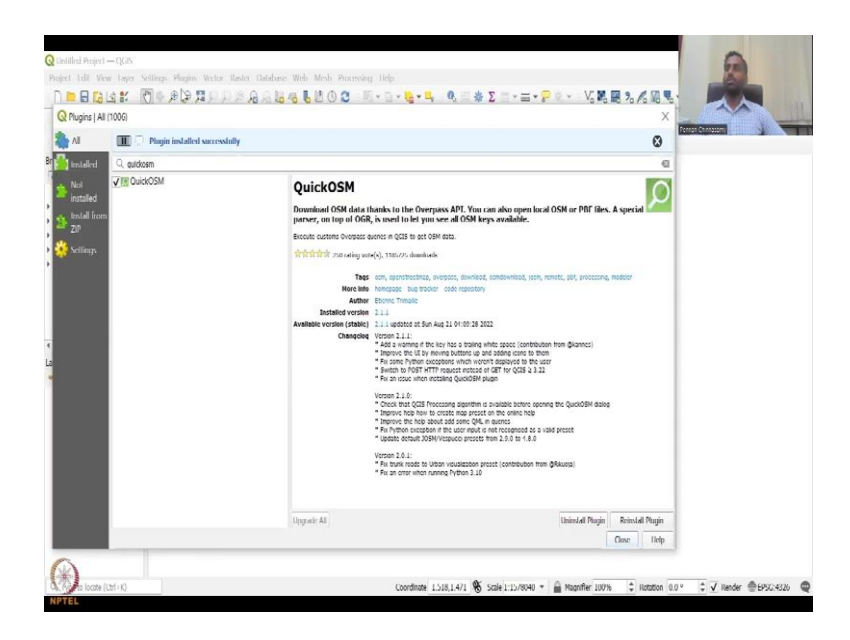

So, I am going to share my QGIS yes, we have my QGIS. So, what do you see here is an empty slide. I am going to go to plugin manage and install plugins. It will first open that pop up, it says I am going to download the repository, let it download and then this happens. So, in the install, I have all these installs for my previous maps. Now, I am going to type Quick OSM. So, Quick OSM is the tool that we will be using. So, let us first read about it here. So, it says download OSM data thanks to the overpass API, you can also open local OSM or a PDF file. This is also the logo trademarked by them.

In terms of using, it for data parser, top OGR is used to let you see all the OSM keys. Look at the ratings, look at the number of downloads, literally a lot of downloads, and then the tags are OpenStreetMap et cetera. So, OpenStreetMap is what we want, we will click it and then once this happens, we say install plugin, let it install, depending on your internet speed, and internet bandwidth, it will take some time.

So, now it has done. So, quickly, this will get updated. Just see it, here is what happens plugin installed successfully. And we have the Q OSM page that we have. So, it says the version. So, usually these were not there. Now, its 2.1.1 updated August 21. And these are the versions add a warning key how this is improved, then these. So, we had 2.01, 2.10, 2.1.1. We are going to use the recent one. So, this is about learning on what are the issues in the previous and how they fix it? Fix an issue install link, Quick care, some plugin. And then we will close it.

(Refer Slide Time: 31:52)

| Q Untilled Project — QGIS<br>Project I dil View Layer Sellings Plugins       | Vestor Rester Database Web Mesh Processing Help                                                                 | 6                                                                                                    |
|------------------------------------------------------------------------------|----------------------------------------------------------------------------------------------------|----------------------------------------------------------------------------------------------------|
| n 🖿 🖬 🖬 🕍 🕷 🖗 🖉 🖷 🗍                                                          | :Ґ₽₽ <b>₽.₽. <mark></mark>-9</b> -9-7 001] <b>₽</b> 888                                                         | ·=·₽ ♀ Vi № ₩ % /i ₩ % ·                                                                                                    |
|                                                                              | 信次・副目示作用もの「手も」考慮,考虑活ちる。④④④                                                                                      |                                                                                                    |
|                                                                              |                                                                                                    |                                                                                                    |
| 1 2 Y 1 0                                                                    |                                                                                                    |                                                                                                    |
| Favorites     A     Spatial Bookmarks                                        |                                                                                                    |                                                                                                    |
| • 🙆 Home                                                                     |                                                                                                    |                                                                                                    |
| C:\     D:\ (New Volume)                                                     |                                                                                                    |                                                                                                    |
| I A (New Volume)     Geoffectione                                            |                                                                                                    |                                                                                                    |
| Spalial ite                                                                  |                                                                                                    |                                                                                                    |
| V PostGIS                                                                    |                                                                                                    |                                                                                                    |
| MSSOI *                                                                      |                                                                                                    |                                                                                                    |
| Layers 88                                                                    |                                                                                                    |                                                                                                    |
| · · · · · · · · · · · · · · · · · · ·                                        |                                                                                                    |                                                                                                    |
|                                                                              |                                                                                                    |                                                                                                    |
|                                                                              |                                                                                                    |                                                                                                    |
|                                                                              |                                                                                                    |                                                                                                    |
|                                                                              |                                                                                                    |                                                                                                    |
|                                                                              |                                                                                                    |                                                                                                    |
|                                                                              |                                                                                                    |                                                                                                    |
| ~                                                                            |                                                                                                    |                                                                                                    |
| (*)                                                                          |                                                                                                    | 15-0140 + Novike 1016                                                                                                    |
| NPTEL                                                                        | Coordinate 1.112,1.027 (\$ Solie 1.                                                                             | www.w. W until to un a until 00, A A large 20204350                                                                                                    |
|                                                                              |                                                                                                    |                                                                                                    |
| 0                                                                            |                                                                                                    |                                                                                                    |
| Q Untilled Project - QGIS<br>Project I dill View Deves Settlewer Phone       | Verine Restor Database: Web Mirch Procession Heles                                                              | 0                                                                                                    |
|                                                                              | Graphicewing look Ο 🖓 🖏 + 📴 + 📴 + 🛄 - Ο, 🚍 🕸 Σ 🖛                                                                | ·=·₽ · · · · · · · · · · · · · · · · · ·                                                                                                    |
|                                                                              | Geometry Tools                                                                                                  | 8 🐟 ▲ » 🗉 🖓 - 15 🟹 (: ) 🖕 🖉 🔨 🖉                                                                                                    |
|                                                                              | Analysis look                                                                                                   |                                                                                                    |
| Browser 0.0                                                                  | Data Management look                                                                                            |                                                                                                    |
|                                                                              | 🙍 Quid QSM 🔹 🧃 QuickOSM                                                                                         |                                                                                                    |
| Spatial Bookmarks                                                            | K ICSM Remole                                                                                                   |                                                                                                    |
| > [₫] Home<br>> []] (:\                                                      |                                                                                                    |                                                                                                    |
| D:\ (New Volume)                                                             |                                                                                                    |                                                                                                    |
| <ul> <li>GeoPackage</li> </ul>                                               |                                                                                                    |                                                                                                    |
| Spalialile<br>RectFIS                                                        |                                                                                                    |                                                                                                    |
| SAPTIANA                                                                     |                                                                                                    |                                                                                                    |
| A Missol                                                                     |                                                                                                    |                                                                                                    |
| Layers 88<br>V A & V L + A A D                                               |                                                                                                    |                                                                                                    |
|                                                                              |                                                                                                    |                                                                                                    |
|                                                                              |                                                                                                    |                                                                                                    |
|                                                                              |                                                                                                    |                                                                                                    |
|                                                                              |                                                                                                    |                                                                                                    |
|                                                                              |                                                                                                    |                                                                                                    |
|                                                                              |                                                                                                    |                                                                                                    |
|                                                                              |                                                                                                    |                                                                                                    |
| -                                                                            |                                                                                                    |                                                                                                    |
|                                                                              | Constitute 1111161 🖉 cold                                                                                       | IL ADAM & C Manufer Mills * Barries 2019 * 7 Barder @CKY-479.                                                                                                    |
| NPTEL                                                                        | Continue 1112,1027 & Selle 1                                                                                    | Thanka . Buduka Toola . Honora . A keese . Barrata .                                                                                                    |
|                                                                              |                                                                                                    |                                                                                                    |
|                                                                              |                                                                                                    |                                                                                                    |
| Q thilled Project - QGS<br>Project (dl) View Lower Actioner, Planing         | Wying Rector Delabors With Mitch Proceeding Titles                                                              | See.                                                                                                    |
|                                                                              | IRARA <b>6600 5.0.€.4</b> €8#Σ=                                                                                 | *=*? * V6888% / 68%                                                                                                    |
| Q Dota:                                                                      | Source Manager   Vector                                                                                         | × • × • × • × • • • • • • • • • • • • •                                                                                                    |
| 🗵 🕅 📄 Rom                                                                    | A Source Type                                                                                                   | Fornan Consecution                                                                                                    |
| Browser BB Visit                                                             | ex 🔸 Hje 🕘 Directory 🔘 Dispbase 📄 Protocol; HI I IP(S), doud, etc.                                              |                                                                                                    |
| Favorites                                                                    | Encoding Automatic                                                                                              | *1                                                                                                    |
| Spatial Bookmarks                                                            | Source                                                                                                    |                                                                                                    |
| <ul> <li>Image: Point</li> <li>Image: Point</li> <li>Image: Point</li> </ul> | Vector Dataset(s)                                                                                               | Ā                                                                                                    |
| D:\ (New Volume)     D:\ (New Volume)                                        |                                                                                                    | 42                                                                                                    |
| CeoPackage                                                                   |                                                                                                    |                                                                                                    |
| PostGIS                                                                      | ber                                                                                                    |                                                                                                    |
| SAPTIANA 🔤 CPS                                                               |                                                                                                    |                                                                                                    |
| A Spale                                                                      | la contra contra contra contra contra contra contra contra contra contra contra contra contra contra contra con |                                                                                                    |
| Layers BB (The Proof                                                         | -gre                                                                                                    |                                                                                                    |
| D MSS                                                                        | ka                                                                                                    |                                                                                                    |
| Crac                                                                         | e                                                                                                    |                                                                                                    |
| Vieta                                                                        |                                                                                                    |                                                                                                    |
| SAP                                                                          |                                                                                                    |                                                                                                    |
| + HAN                                                                        | A                                                                                                    |                                                                                                    |
| WAR WAR                                                                      | 15                                                                                                    |                                                                                                    |
| WIS                                                                          | 1                                                                                                    |                                                                                                    |
| 00C                                                                          |                                                                                                    |                                                                                                    |
| Feature (Carl + K)                                                           | v Close                                                                                                    | Add Help                                                                                                    |
| CONTRACTOR NAME (SAFE N/                                                     | CONTINUE 1.114,1.027 (0) SCHE1                                                                                  | The second second secon |

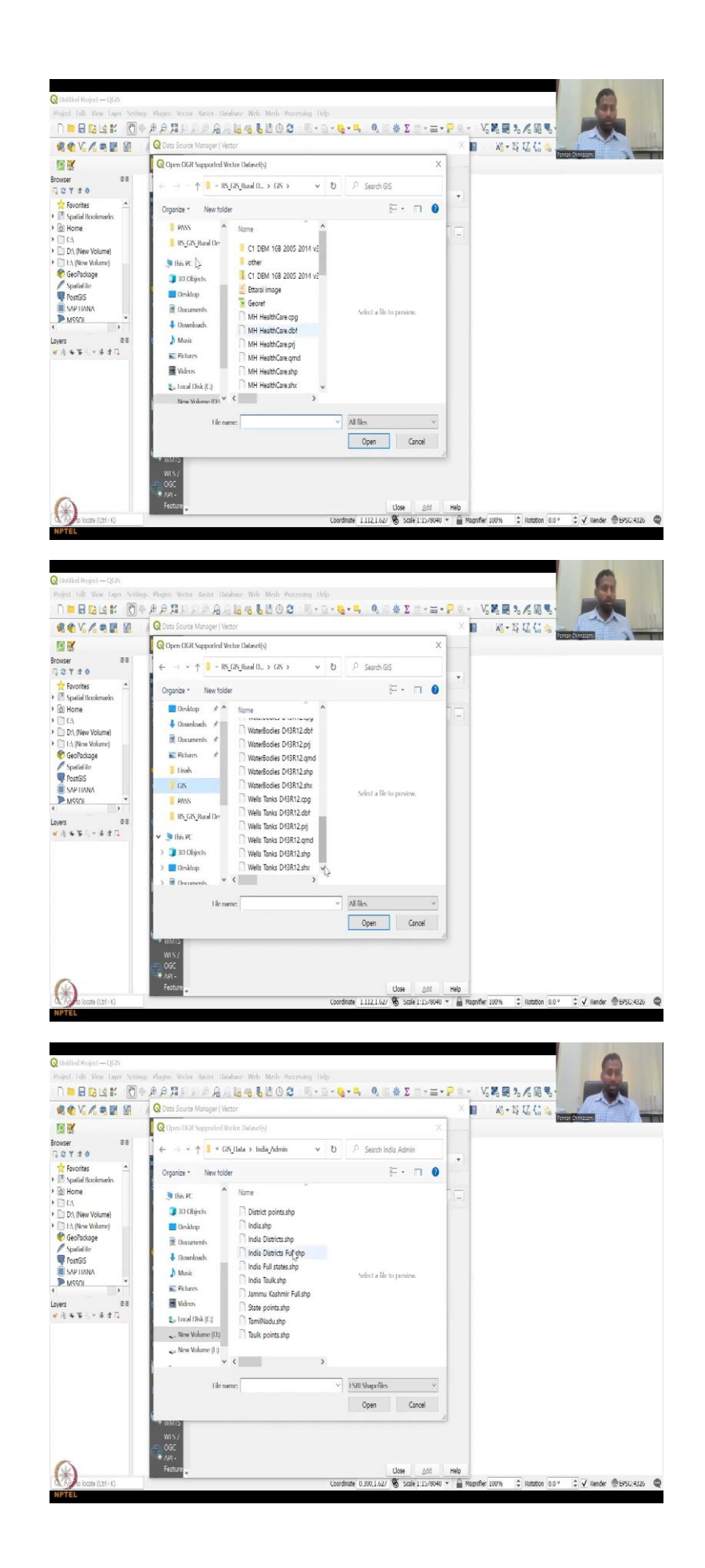

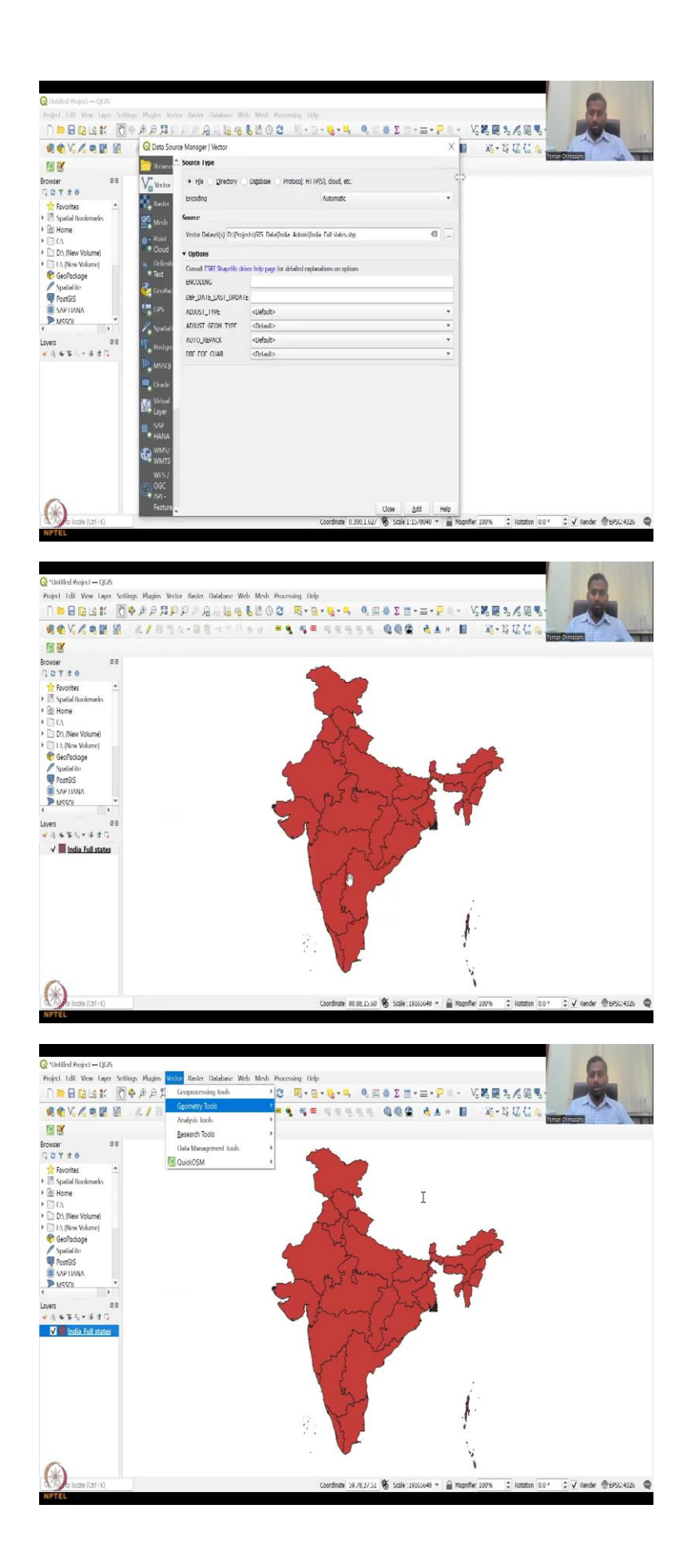

So, now if you go to vectors, and then say see the vector tools, you will see Q OSM, do not open this. Now, we do not want that. But Q OSM is what we will be using for our lecture in the next lecture. Because right now, let us set it up. And I also wanted to show you something that is needed for collecting data quickly from OSM. So, I am going to add my India layer. So, we will go here in my GIS layers we have, so I already have some data that is downloaded for this class.

But I also want you to download some data that is very important for you, let us say you are going to download a particular database, which is having a lot of information on your project. So, let us say you want to do a rural project in India, Tamil Nādu and within that particular district. So, how do you go about it is the question. So, here we will look into particular database, and then we will see if how we could download the data, use it in the following ways.

So, I am going to now download, first attach my district and full states, I am going to show you quickly how to take data. So, this data was taken from a previous Geological Survey of India data in the previous version, because I was doing something previous before the Andhra Telangana was divided. So, you could see that the full Andhra is there. So, this was used for my particular research interests. And then you also have vector data, you can add more vector data, click on what else data I have, you have India districts shapefile. And then you will see the whole of India with my districts.

(Refer Slide Time: 34:07)

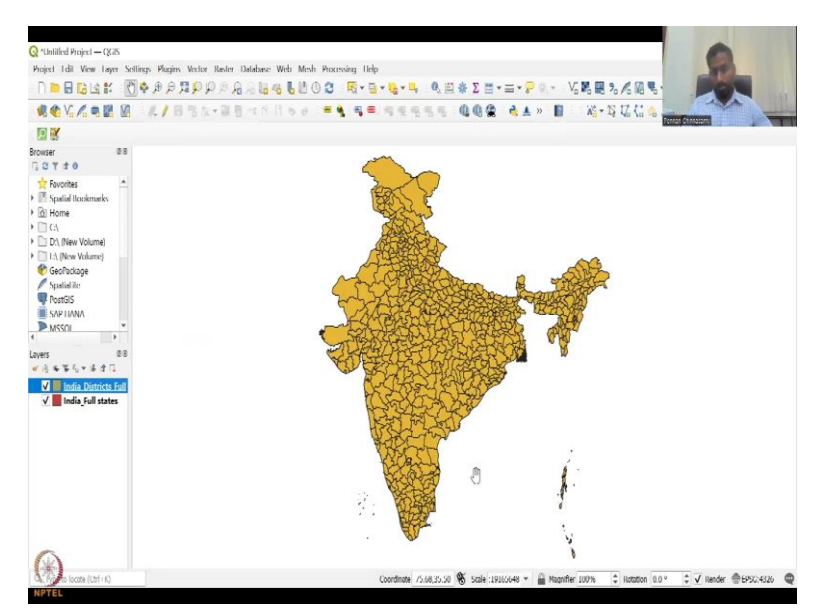

|   | prope Area | 10.0 100 | NAME 0 | ID 1 NAME 1       | ID 2 NAME 2        | TYPE 2   | -             | -      |       |
|---|------------|----------|--------|-------------------|--------------------|----------|---------------|--------|-------|
| 0 | 0          | 105 IND  | India  | 32 Telangana      | 479 Adilabad       | District | Dist          |        |       |
| 0 | 0          | 105 IND  | India  | 34 Ultar Pratiesh | 493 Agra           | District | Distr         | - Pak  |       |
| 0 | 0          | 105 IND  | India  | 12 Gujarat        | 114 Ahmadabad      | District | Dist Fernan C | 113231 | -     |
| 0 | D          | 105 IND  | India  | 21 Maharashira    | 796 Ahmednagar     | District | District      | NUL    | Ahm   |
| 0 | 0          | 105 IND  | India  | 24 Mizoram        | 346 Aizawl         | District | District      | NULL   | Aizas |
| 0 | 0          | 105 IND  | India  | 29 Rejection      | 413 Ajmer          | District | District      | NULL   | NULI  |
| 0 | 0          | 105 IND  | India  | 21 Maharashtra    | 297 Akola          | District | District      | NULL   | NUL   |
| 0 | D          | 105 IND  | Inclia | 18 Kerals         | 733 Alapıpuzha     | District | District      | NUH    | Allep |
| 0 | 0          | 105 IND  | India  | 34 Uttar Pradesh  | 494 Aligarh        | District | District      | NULL   | NUL   |
| 0 | D          | 105 IND  | India  | 34 Ultar Pradesh  | 495 Allababad      | District | District      | NULL   | NUD   |
| 0 | 0          | 105 IND  | India  | 35 Uttaranchal    | 563 Almora         | District | District      | NULL   | NUL   |
| 0 | D          | 105 IND  | India  | 79 Rejesthan      | 414 Alwar          | District | District      | NUL    | NULL  |
| 0 | 0          | 105 IND  | India  | 13 Haryana        | 139 Ambala         | District | District      | NULL   | NUL   |
| 0 | D          | 105 IND  | India  | 34 Ultar Pradesh  | 496 Ambediar Nagar | District | District      | NOU    | NUU   |
| 0 | 0          | 105 IND  | India  | 21 Maharashtra    | 298 Amravati       | District | District      | NULL   | Ama   |
| 0 | D          | 105 IND  | India  | 17 Gujatal        | 115 Ameli          | District | District      | NUH    | Ame   |
| 0 | 0          | 105 IND  | India  | 28 Punjab         | 396 Amritsar       | District | District      | NULL   | NUL   |
| 0 | 0          | 105 IND  | India  | 12 Gujaral        | 116 Anand          | District | District      | NULL   | NUI   |
| 0 | 0          | 105 IND  | India  | 2 Andhra Pradesh  | 3 Anantapur        | District | District      | NULL   | Anar  |

| Sha      | ope Leng Sh | ape Area | ID 0 ISO           | NAME 0         | ID 1 NAME 1                     | ID 2 NAME 2              | <ul> <li>TYPE 2</li> </ul> | -              | -    |              |
|----------|-------------|----------|--------------------|----------------|---------------------------------|--------------------------|----------------------------|----------------|------|--------------|
| 1        | 0           | 0        | 105 IND            | India          | 32 Telangana                    | 479 Adilabad             | District                   | Dist           | Jac  |              |
| 2        | 0           | 0        | 105 IND            | India          | 34 Ultar Pradesh                | 493 Agra                 | District                   | Distr          | 100  |              |
| 3        | 0           | 0        | 105 IND            | India          | 12 Gujarat                      | 114 Ahmadabad            | District.                  | Dist terror of |      | -            |
| 4        | 0           | D        | 105 IND            | India          | 21 Maharashira                  | 796 Ahmednagar           | District                   | District       | NUL  | Ahmad        |
| 5        | 0           | 0        | 105 IND            | India          | 24 Mizoram                      | 346 Aizawi               | District                   | District       | NULL | Aizawa       |
| 6        | 0           | O        | 105 IND            | Inclia         | 29 Rajashan                     | 413 Ajmer                | District                   | District       | NULL | NUIT         |
| 7        | 0           | 0        | 105 IND            | India          | 21 Maharashtra                  | 297 Akola                | District                   | District       | NULL | NULL         |
| 8        | 0           | D        | 105 IND            | India          | 18 Kerala                       | 233 Alappudia            | District                   | District       | NUL  | Alleppa      |
| 9        | 0           | 0        | 105 IND            | India          | 34 Uttar Pradesh                | 494 Aligarh              | District                   | District       | NULL | NULL         |
| 10       | 0           | 0        | 105 IND            | India          | 34 Ultar Pradesh                | 495 Allababad            | District                   | District       | NULL | NUT          |
| 11       | 0           | 0        | 105 IND            | India          | 35 Uttaranchal                  | 563 Almora               | District                   | District       | NULL | NULL         |
| 12       | 0           | D        | 105 IND            | India          | 79 Rajasihan                    | 414 Alwar                | District                   | District       | NGG  | 20011        |
| 13       | 0           | 0        | 105 IND            | India          | 13 Haryana                      | 139 Ambala               | District                   | District       | NULL | NULL         |
| 14       | 0           | D        | 105 IND            | India          | 34 Ultar Pradesh                | 496 Ambedkar Naga        | r District                 | District       | NUL  | NUU          |
| 15       | 0           | 0        | 105 IND            | India          | 21 Maharashtra                  | 298 Amravati             | District                   | District       | NULL | Amara        |
| 16       | 0           | D        | 105 IND            | India          | 17 Gujeral                      | 115 Amerik               | District                   | District       | NUH  | Amerel       |
| 17       | 0           | 0        | 105 IND            | India          | 28 Punjab                       | 396 Amritsar             | District                   | District       | NULL | NULL         |
| 18       | 0           | 0        | 105 IND            | India          | 12 Gujanal                      | 116 Anand                | District                   | District       | NOO  | NUIT         |
| 19       | 0           | 0        | 105 IND            | India          | 2 Andhra Pradesh                | 3 Anantapur              | District                   | District       | NULL | Anantp       |
| 18<br>19 | 0           | 0        | 105 IND<br>105 IND | India<br>India | 12 Grijenel<br>2 Andhra Prodesh | 116 Anand<br>3 Anantapur | District<br>District       | District       |      | NUNI<br>NULL |
| Гол      | lutes       |          |                    |                |                                 |                          |                            |                |      | 12 12        |

Q India Districts Jul — Instances Iolab 617, Tillerech 617, Selectech 0

- n ×

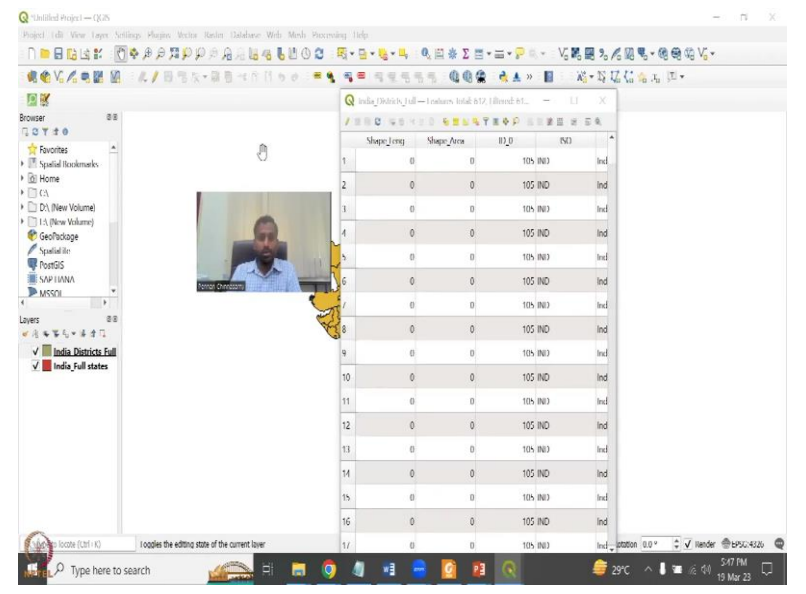

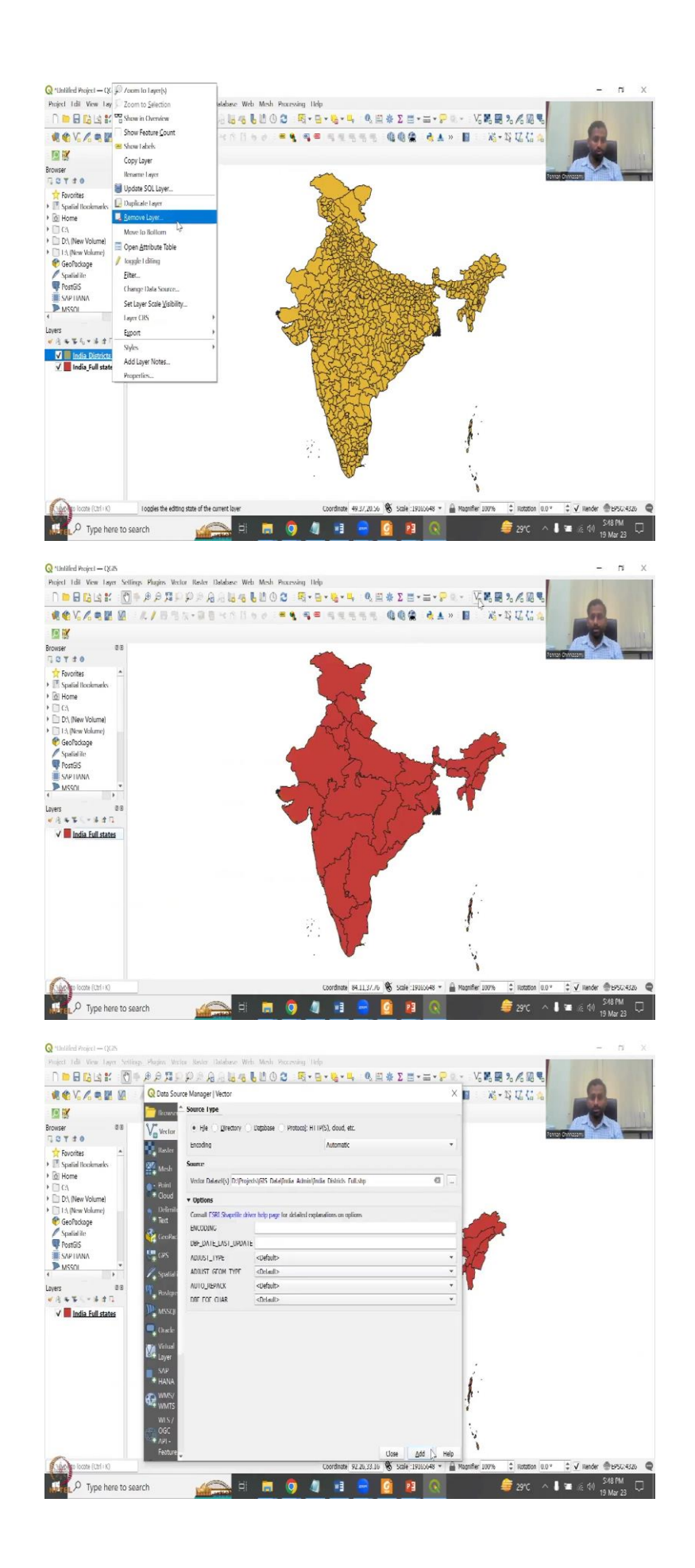

| Shap | oe Leng | Shape Area | ID 0 ISO | NAME 0 | ID 1 NAME 1         | ID 2 NAME 2 *       | TYPE 2        | ENGTYPE 2 | NL NAME 2 | VAS    |
|------|---------|------------|----------|--------|---------------------|---------------------|---------------|-----------|-----------|--------|
| 22   | 0       | 0          | 105 IND  | India  | 2 Andhra Prodesh    | 8 Krishna           | District      | District  | NULL      | Kistna |
| 23   | 0       | 0          | 105 IND  | India  | 14 Himachal Pradesh | 163 Kullu           | District      | District  | NULL      | NULL   |
| 24   | 0       | 0          | 105 IND  | India  | 15 Jammu and Kas    | 177 Kupwara (Mus    |               |           | NULL      | NULL   |
| 25   | 0       | 0          | 105 IND  | Inclia | 15 Jammu and Kas    | 177 Kupiwara (Mu.   | 5             | 2         | NER)      | NULL   |
| 26   | 0       | 0          | 105 IND  | India  | 2 Andhra Pradesh    | 9 Kurnool           |               | 1         | NULL      | NULL   |
| 21   | 0       | 0          | 105 IND  | India  | 13 Haryana          | 149 Karakshetra     | at Chintesami |           | NUL       | NUIL   |
| 28   | 0       | 0          | 105 IND  | India  | 3 Arunachal Prade   | 19 Kurung Kurney    | District      | District  | NULL      | NULL   |
| 79   | 0       | D          | 105 IND  | India  | 34 Ultar Pradesh    | 535 Koshinagar      | District      | District  | NUIT      | NULT   |
| 90   | 0       | 0          | 105 IND  | India  | 15 Jammu and Kas    | 178 Ladakh (Leh)    | District      | District  | NULL      | NULL   |
| 11   | 0       | 0          | 105 IND  | India  | 15 Jammu and Kas    | 178 Ladakh (Leh)    | District      | District  | NILLI     | NULI   |
| 32   | 0       | 0          | 105 IND  | India  | 14 Himachal Pradesh | 164 Lahul and Spiti | District      | District  | NULL      | NUL    |
| 13   | 0       | 0          | 105 IND  | India  | 14 Himachal Pradesh | 164 Labul and Spili | District      | District  | NUU       | NUIT   |
| и    | 0       | 0          | 105 IND  | India  | 4 Assam             | 46 Lakhimpur        | District      | District  | NULL      | North  |
| 15   | 0       | 0          | 105 IND  | India  | 34 Ultar Pradesh    | 536 Lakhimpur Khevi | District      | District  | NUL       | Kheri  |
| 36   | 0       | 0          | 105 IND  | India  | 5 Bihar             | 70 Lakhisarai       | District      | District  | NULL      | NULL   |
| u.   | 0       | D          | 105 IND  | India  | 34 Ultar Pradesh    | 537 Talitpur        | District      | District  | N(#)      | NUH    |
| 38   | 0       | 0          | 105 IND  | India  | 16 Jharkhand        | 196 Latehar         | District      | District  | NULL      | NULL   |
| 19   | 0       | 0          | 105 IND  | India  | 21 Maharashtra      | 312 Talut           | District      | District  | NUL       | Kulsta |
| 10   | 0       | 0          | 105 IND  | India  | 24 Mizoram          | 349 Lawngtlai       | District      | District  | NULL      | NULL   |
| -    |         |            |          |        |                     |                     |               |           |           | •      |

- n ×

|          | Shape Area | ID 0 ISO  | NAME 0 | D 1 NAME 1          | ID 2 NAME 2         | TYPE 2   | E             | -     |        |
|----------|------------|-----------|--------|---------------------|---------------------|----------|---------------|-------|--------|
| 34.18374 | 21.85873   | 105 IND   | India  | 14 Jammu and Kas    | 200 LoC             | District | Dist          | _ an  |        |
| 0        | 0          | 105 IND   | India  | 14 Himachal Pradesh | 159 Chamba          | District | Dista         | Par   |        |
| 0        | 0          | 105 IND   | India  | 14 Himachal Pradesh | 164 Lahul and Spiti | District | Dist tenner G |       | -      |
| 0        | D          | 105 IND   | India  | 15 Jammu and Kas    | 170 Anantrag (Kash  | District | District      | NUH   | NUL    |
| 0        | 0          | 105 IND   | India  | 15 Jammu and Kas    | 171 Bagdam          | District | District      | NULL  | NULL   |
| 0        | O          | 105 IND   | India  | 15 Jammu and Kas    | 1/2 Baramula (Kash  | District | District      | NÜÜ   | NULL   |
| 0        | 0          | 105 IND   | India  | 15 Jammu and Kas    | 173 Doda            | District | District      | NULL  | NULL   |
| 0        | 0          | 105 IND   | India  | 15 Jammu and Kas    | 1/4 lammu           | District | District      | NUI)  | NUT    |
| 0        | 0          | 105 IND   | India  | 15 Jammu and Kas    | 175 Kargil          | District | District      | NULL  | NULL   |
| 0        | O          | 105 IND   | India  | 15 Jammu and Kas.,  | 1/6 Kalhua          | District | District      | NULL  | NUU    |
| 0        | 0          | 105 IND   | India  | 15 Jammu and Kas    | 177 Kupwara (Muzat  | District | District      | NULL  | NULL   |
| 0        | D          | 105 IND   | India  | 15 Jammu and Kes.,  | 1/8 Ladakh (Leh)    | District | District      | NUG   | NULL   |
| 0        | 0          | 105 IND   | India  | 15 Jammu and Kas    | 179 Pulwama         | District | District      | NULL  | NULL   |
| 0        | 0          | 105 IND   | India  | 15 Jammu and Kas    | 180 Punch           | District | Uistrict      | NERT  | NULL   |
| 0        | 0          | 105 IND   | India  | 15 Jammu and Kas    | 181 Rajauri         | District | District      | NULL  | NULL   |
| Ø        | D          | 105 IND   | India  | 15 Jammu and Kas.,  | 1812 Seinargan      | District | District      | NULLI | NUIT   |
| 0        | 0          | 105 IND   | India  | 15 Jammu and Kas    | 183 Udhampur        | District | District      | NULL  | NULL   |
| 0        |            | 470 (800) | India  | 78 Punjab           | 401 Gardaspur       | District | District      | NUL   | Guarda |
| 0        | 0          | 105 1002  |        |                     |                     |          |               |       |        |

Q India Districts Juli — Teatures Iotal: 612, Filtered: 612, Selected: 0

88 .

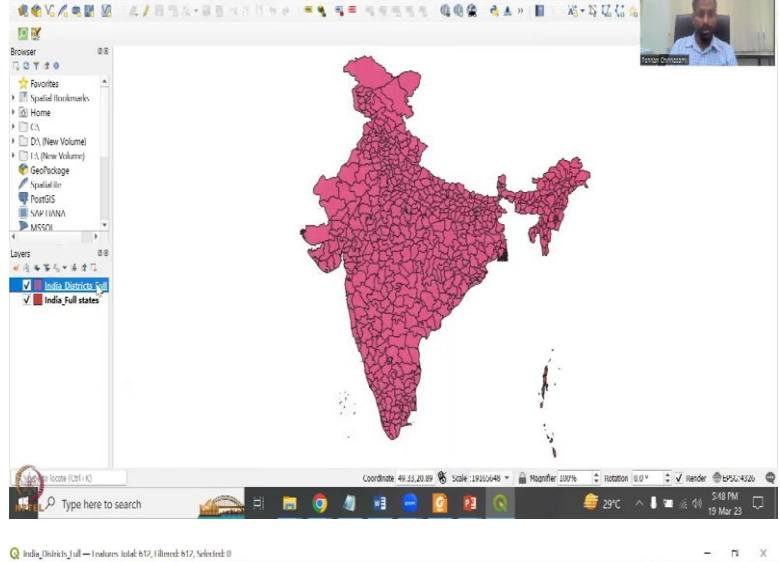

| Shape Leng | Shape Area | ID 0 150 | NAME 0 | ID 1 NAME 1       | ID 2 NAME 2        | <ul> <li>TYPE 2</li> </ul> | ENGTYPE 2 | NL NAME 2 | VAR      |
|------------|------------|----------|--------|-------------------|--------------------|----------------------------|-----------|-----------|----------|
| 37         | 0 0        | 105 IND  | India  | 2 Andhra Pradesh  | 12 Srikakulam      | District                   | District  | NULL      | Srikaku  |
| 58         | D O        | 105 IND  | India  | 15 Jammu and Kas  | 187 Srinager       | District                   | District  | NUL       | NUIT     |
| 39         | 0 0        | 105 IND  | India  | 15 Jammu and Kas  | 182 Srinagar       |                            |           | NULL      | NULL     |
| 40         | o o        | 105 IND  | India  | 34 Uttar Pradesh  | 560 Sultanpur      | 5                          | 2         | NUL       | NUT      |
| 41         | 0 0        | 105 IND  | India  | 26 Orissa         | 391 Sundargarh     |                            |           | NULL      | Sundag   |
| 47         | 0 0        | 105 IND  | India  | 5 Bihar           | 89 Supeul 12       | tar Chintasami             |           | NUL       | NUIL     |
| 43         | 0 0        | 105 IND  | India  | 12 Gujarat        | 134 Surat          | District                   | District  | NULL      | NULL     |
| 4          | 0 O        | 105 IND  | India  | 12 Gujaral        | 135 Surenchanagar  | District                   | District  | NERI      | NUIT     |
| 15         | 0 0        | 105 IND  | India  | 7 Chhattisgarh    | 107 Surguja        | District                   | District  | NULL      | NULL     |
| 45         | 0 0        | 105 IND  | India  | 77 Mariput        | 335 lamenglong     | District                   | District  | NUU       | Manips.  |
| 47         | 0 0        | 105 IND  | India  | 3 Arunachal Prade | 24 Tawang          | District                   | District  | NULL      | NULL     |
| 48         | o o        | 105 IND  | India  | 35 Uttatanchal    | 5/3 tehri Garhual  | District                   | District  | NUL       | leheijNa |
| 19         | 0 0        | 105 IND  | India  | 21 Maharashtra    | 326 Thane          | District                   | District  | NULL      | Thana    |
| 50         | D O        | 105 IND  | India  | 31 Tamil Nadu     | 468 Ihanjavar      | District                   | District  | NUL       | lanjore  |
| 51         | 0 0        | 105 IND  | India  | 12 Gujarat        | 136 The Dangs      | District                   | District  | NULL      | Dangs    |
| 9          | o o        | 105 IND  | India  | 31 tamil Nadu     | 469 Iheni          | District                   | District  | NUL       | NULL     |
| 53         | 0 0        | 105 IND  | India  | 31 Tamil Nadu     | 470 Thiruvallur    | District                   | District  | NULL      | NULL     |
| 54         | D O        | 105 IND  | India  | 18 Kıvala         | 744 thiruvananthap | . District                 | District  | NUL       | Irivand  |
| 55         | 0 0        | 105 IND  | India  | 31 Tamil Nadu     | 471 Thiruvarur     | District                   | District  | NULL      | NULL     |
| ~          |            |          |        |                   |                    |                            |           |           | F        |

😡 India\_Districts\_1 ull — 1 catures total: 617, 1 iltered: 617, Selected: 0

- n ×

| 105 IND<br>105 IND<br>105 IND<br>105 IND<br>105 IND<br>105 IND | India<br>India<br>India<br>India                                                                 | 21 Moharashtra<br>31 Iamil Nadu<br>12 Gujarat<br>31 Iamil Nadu<br>31 Tamil Nadu                                                                                                    | 326 Thone<br>468 Iherrijevur<br>136 The Dongs<br>469 Iherri                                                                                                    | District<br>District                                                                                                    | District<br>District                                                                                                    | NULL<br>NULL<br>NULL                                                                                                    | Thana<br>tenjoro<br>Dangs                                                                                                    |
|----------------------------------------------------------------|--------------------------------------------------------------------------------------------------|----------------------------------------------------------------------------------------------------|----------------------------------------------------------------------------------------------------|----------------------------------------------------------------------------------------------------|----------------------------------------------------------------------------------------------------|----------------------------------------------------------------------------------------------------|----------------------------------------------------------------------------------------------------|
| 105 IND<br>105 IND<br>105 IND<br>105 IND<br>105 IND<br>105 IND | India<br>India<br>India<br>India                                                                 | 31 Lamil Nadu<br>12 Gujanat<br>31 Lamil Nadu<br>31 Tamil Nadu                                                                                                    | 468 Ihanjavar<br>136 The Dangs<br>469 Ihemi                                                                                                    | District                                                                                                    | District                                                                                                    | NULL                                                                                                    | tenjore<br>Dangs                                                                                                    |
| 105 IND<br>105 IND<br>105 IND<br>105 IND<br>105 IND            | India<br>India<br>India                                                                          | 12 Gujarat<br>31 Jamil Nadu<br>31 Tamil Nadu                                                                                                    | 136 The Dangs<br>469 Therri                                                                                                    | C                                                                                                    |                                                                                                    | NULL                                                                                                    | Dangs                                                                                                    |
| 105 IND<br>105 IND<br>105 IND                                  | India                                                                                            | 31 temil Nedu<br>31 Tamil Nadu                                                                                                    | 469 Iherú                                                                                                    | G                                                                                                    |                                                                                                    |                                                                                                    |                                                                                                    |
| 105 IND<br>105 IND                                             | India                                                                                            | 31 Tamil Nadu                                                                                                    |                                                                                                    | Statement of the local division of the local division of the local | land in the second second seco | NUI                                                                                                    | NULL                                                                                                    |
| 105 IND                                                        |                                                                                                  |                                                                                                    | 470 Thiruvallur                                                                                                    |                                                                                                    |                                                                                                    | NULL                                                                                                    | NULL                                                                                                    |
| SOF IND                                                        | India                                                                                            | 18 Kerala                                                                                                    | 744 Thiruvanantha                                                                                                    |                                                                                                    |                                                                                                    | NUL                                                                                                    | lrivano                                                                                                    |
| 103 1140                                                       | India                                                                                            | 31 Tamil Nadu                                                                                                    | 471 Thiruvarur                                                                                                    | District                                                                                                    | District                                                                                                    | NULL                                                                                                    | NULL                                                                                                    |
| 105 IND                                                        | India                                                                                            | 31 Jamil Nadu                                                                                                    | 4/7 theothakadi                                                                                                    | District                                                                                                    | District                                                                                                    | NUL                                                                                                    | Chidar                                                                                                    |
| 105 IND                                                        | India                                                                                            | 22 Manipur                                                                                                    | 336 Thoubal                                                                                                    | District                                                                                                    | District                                                                                                    | NULL                                                                                                    | NULL                                                                                                    |
| 105 IND                                                        | India                                                                                            | 18 Kerala                                                                                                    | 745 Ibrisean                                                                                                    | District                                                                                                    | District                                                                                                    | NUL                                                                                                    | bichur                                                                                                    |
| 105 IND                                                        | India                                                                                            | 20 Madhya Pradesh                                                                                                    | 291 Tikamgarh                                                                                                    | District                                                                                                    | District                                                                                                    | NULL                                                                                                    | NULL                                                                                                    |
| 105 IND                                                        | India                                                                                            | 4 Assem                                                                                                    | 53 linsukia                                                                                                    | District                                                                                                    | District                                                                                                    | NUI)                                                                                                    | NUIT                                                                                                    |
| 105 IND                                                        | India                                                                                            | 3 Arunachal Prade                                                                                                    | 25 Tirap                                                                                                    | District                                                                                                    | District                                                                                                    | NULL                                                                                                    | Tirap F                                                                                                    |
| 105 IND                                                        | India                                                                                            | 31 Jamil Nadu                                                                                                    | 4/3 Tiruchchirappalli                                                                                                    | District                                                                                                    | District                                                                                                    | NULL                                                                                                    | NUIT                                                                                                    |
| 105 IND                                                        | India                                                                                            | 31 Tamil Nadu                                                                                                    | 474 Tirunelveli Katta.                                                                                                    | . District                                                                                                    | District                                                                                                    | NULL                                                                                                    | NULL                                                                                                    |
| 105 IND                                                        | India                                                                                            | 31. Jamil Nadu                                                                                                    | 4/5 Tiruvarmamalai                                                                                                    | District                                                                                                    | District                                                                                                    | NUL                                                                                                    | NULL                                                                                                    |
| 105 IND                                                        | India                                                                                            | 29 Rajasthan                                                                                                    | 443 Tonk                                                                                                    | District                                                                                                    | District                                                                                                    | NULL                                                                                                    | NULL                                                                                                    |
| 105 IND                                                        | India                                                                                            | 25 Nagaland                                                                                                    | 359 Juensang                                                                                                    | District                                                                                                    | District                                                                                                    | NUL                                                                                                    | Jum                                                                                                    |
| 105 IND                                                        | India                                                                                            | 17 Karnataka                                                                                                    | 230 Tumkur                                                                                                    | District                                                                                                    | District                                                                                                    | NULL                                                                                                    | NULL                                                                                                    |
|                                                                | 105 ND<br>105 ND<br>105 ND<br>105 ND<br>105 ND<br>105 ND<br>105 ND<br>105 ND<br>105 ND<br>105 ND | TATE NO.         mail           105 ND.         India           105 ND.         India | 115 NPC         mide         11 Harri Nedu           105 NPC         bolia         22 Monjour           105 NPC         bolia         18 Knoda           105 NPC         bolia         20 Modiga Fraderik           105 NPC         bolia         24 Anorem           105 NPC         bolia         3 Anorabul Fraderik           105 NPC         bolia         3 Anorabul Fraderik           105 NPC         bolia         31 Harri Nedu           105 NPC         bolia         31 Harri Nedu           105 NPC         bolia         31 Harri Nedu           105 NPC         bolia         25 Rigerbon           105 NPC         bolia         25 Rigerbon           105 NPC         bolia         17 Kamatsia | 100 H03         Hola         22 Manipur         336 Troublad           100 H03         Hola         22 Manipur         336 Troublad           100 H03         Hola         20 Manipur         336 Troublad           100 H03         Hola         20 Machya Trodesh         241 Hinou           100 H03         Hola         20 Machya Trodesh         251 Tiampah           100 H03         Hola         4 Anachal Trodes         257 Trap           100 H03         Hola         31 Iamil Hedu         4/1 Hinduki Kota,           100 H03         Hola         31 Iamil Hedu         4/1 Hinduki Kota,           100 H03         Hola         31 Iamil Hedu         4/1 Hinduki Kota,           105 H03         Hola         31 Iamil Hedu         4/1 Hinduki Kota,           105 H03         Hola         32 Righthan         443 Tan           105 H03         Hola         29 Righthan         443 Tan           105 H03         Hola         27 Righthan         43 Hammang           105 H03         Hola         17 Kentaka         228 Tankar                                                                                                    | 10 MD         India         21 Marini Maria         447 Marini Maria         Outer           10 MD         India         22 Marine         336 Thoubid         Detrict           10 ND         India         22 Marine         336 Thoubid         Detrict           10 ND         India         20 Marine         244 Marine         Detrict           10 ND         India         20 Marine         251 Tileargah         Detrict           10 ND         India         4 Anoren         51 Finnight         Detrict           105 ND         India         3 Anuschal Trobe         25 Trap         Detrict           105 ND         India         31 Tami Nedu         471 Timerkeid (Etcs                                                                                                    | Internet         Andres         Andres         Andres           105 IND         India         22 Marijuar         336 Thoubal         Datrict         District           105 IND         India         22 Marijuar         336 Thoubal         District         District           105 IND         India         10 Kinde         22 Marijuar         236 Thoubal         District         District           105 IND         India         20 Marijuar Protein         221 Tilianngah         District         District           105 IND         India         4 Anoren         %1 Innuks         District         District           105 IND         India         3 Anorachal Protein         25 Trap         District         District           105 IND         India         31 Smill Nuclu         471 Timeleki Koza.         District         District           105 IND         India         31 Smill Nuclu         471 Timeleki Koza.         District         District           105 IND         India         29 Righthon         473 Timeleki Koza.         District         District           105 IND         India         29 Righthon         474 Timeleki Koza.         District         District           105 IND         India         29 Righthon | Internet         Internet         Internet |

- n x

| Shap | e Leng Shap | e Area | ID 0 ISO | NAME 0 | ID 1 NAME 1          | ID 2 NAME 2 *        | TYPE 2       | ENGTYPE 2 | NL NAME 2 | VAR     |
|------|-------------|--------|----------|--------|----------------------|----------------------|--------------|-----------|-----------|---------|
| 192  | 0           | 0      | 105 IND  | India  | 34 Uttar Pradesh     | 553 Sant Kabir Nagar | District     | District  | NULL      | NULL    |
| 93   | 0           | 0      | 105 INID | India  | 34 Ultar Pradesh     | 554 Sant Ravi Das N_ | District     | District  | NULL      | NULL    |
| 94   | 0           | 0      | 105 IND  | India  | 16 Jharkhand         | 204 Saraikela Khai   |              |           | NULL      | NULL    |
| 95   | 0           | D      | 105 IND  | India  | 5 Bibar              | 84 Saran             | 5            | 2         | NUIT      | NULL    |
| 196  | 0           | 0      | 105 IND  | India  | 21 Maharashtra       | 323 Satara           |              |           | NULL      | North 5 |
| 197  | 0           | 0      | 105 INID | India  | 20 MacIhya Praclesh  | 783 Salna            | at Chinasami |           | NUL       | NUIL    |
| 198  | 0           | 0      | 105 IND  | India  | 29 Rajasthan         | 440 Sawai Madhopur   | District     | District  | NULL      | NULL    |
| 199  | 0           | D      | 105 IND  | India  | 20 Madhya Pradish    | 284 Schore           | District     | District  | NUIT      | NULL    |
| :00  | 0           | 0      | 105 IND  | India  | 22 Manipur           | 334 Senapati         | District     | District  | NULL      | NULL    |
| 01   | 0           | o      | 105 INI) | India  | 20 Maciliya Praclesh | 285 Seoni            | District     | District  | NULL      | NUIT    |
| 602  | 0           | 0      | 105 IND  | India  | 24 Mizoram           | 353 Serchhip         | District     | District  | NULL      | NULL    |
| 03   | 0           | D      | 105 IND  | India  | 20 Machya Praciesh   | 286 Shahdol          | District     | District  | N(II)     | Sahdol  |
| 604  | 0           | 0      | 105 IND  | India  | 34 Uttar Pradesh     | 555 Shahjahanpur     | District     | District  | NULL      | Shahaja |
| 105  | 0           | D      | 105 IND  | India  | 20 Madhya Pradesh    | 287 Shajapur         | District     | District  | NUL       | NUI     |
| 606  | 0           | 0      | 105 IND  | India  | 5 Bihar              | 85 Sheikhpura        | District     | District  | NULL      | NULL    |
| 07   | 0           | o      | 105 IND  | India  | 5 Bihar              | Bb Shechar           | District     | District  | N(II)     | NOL     |
| 808  | 0           | 0      | 105 IND  | India  | 20 Madhya Pradesh    | 288 Sheopur          | District     | District  | NULL      | Sheopu  |
| 09   | 0           | 0      | 105 IND  | India  | 14 Himachal Pradesh  | 166 Shimla           | District     | District  | NUL       | Simla   |
| 10   | 0           | 0      | 105 IND  | India  | 17 Kamataka          | 229 Shimoga          | District     | District  | NULL      | NULL    |
| -    |             |        |          |        |                      |                      |              |           |           | F       |

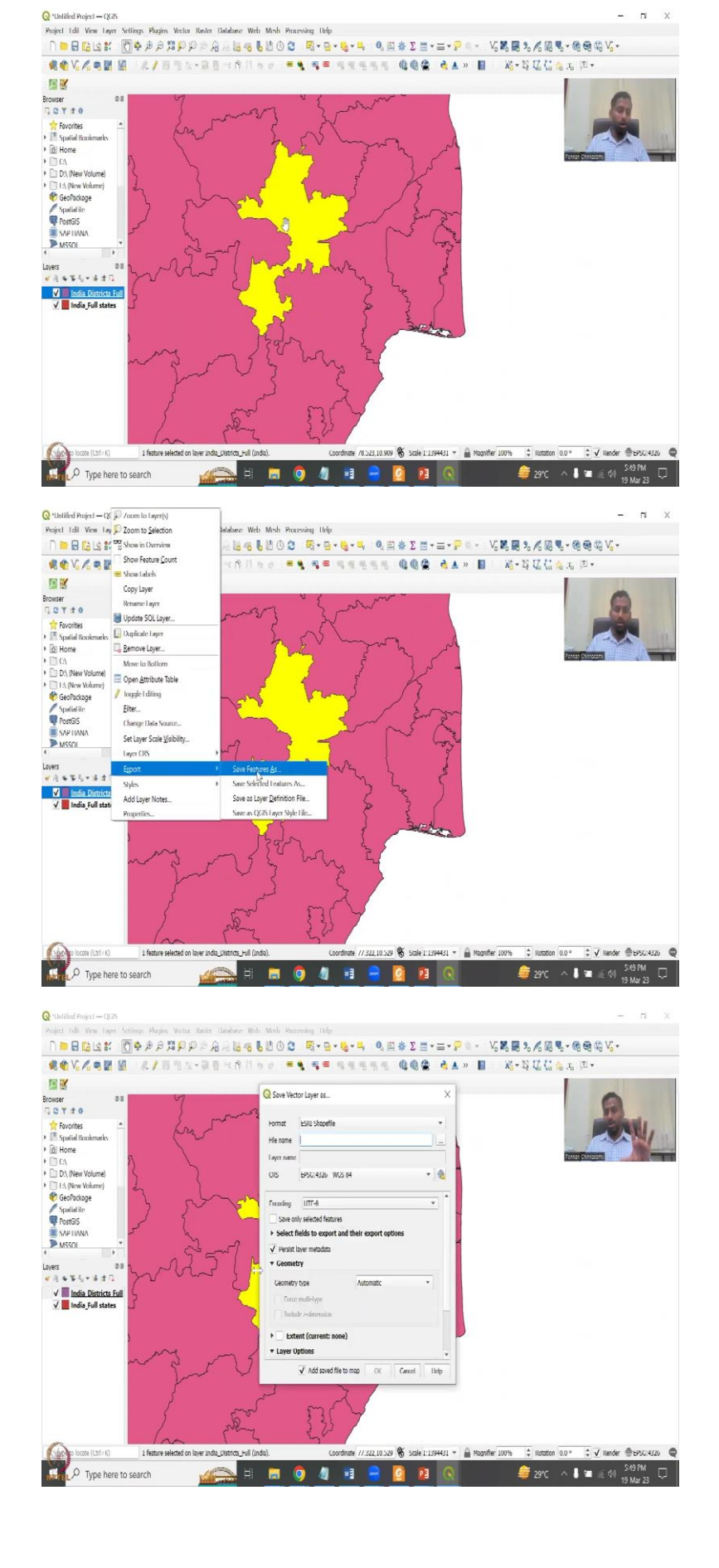

![](_page_51_Picture_0.jpeg)

![](_page_52_Figure_0.jpeg)

So, let us say I need a particular district, I have a particular district in mind that I would like to use for my analysis. So, I am just going to open my attribute table, you can search for it using the search box. Or you can actually, if you know the district name, you can come down and then look at it. So, this is the name zero is the India level. Then you have the state level, and then you have a district name in here. So, let us first click the button here.

So, once you click the Open Attribute Table, I think my Open Attribute Table is not visible because of my screen. So, I hope now it is visible. So, all I have done is I have opened the India districts file and then the Open Attribute Table has come I have clicked the name zero as India, name 1 is state, and then name 2 is your district. So, I clicked this arrow mark, so that it does it into alphabetical order. Let me do it again, just to show you how to do it with the layer, I am adding a vector layer.

Now, the vector layer has been added, I am going to open the Open Attribute Table. So, this is a name state name, 0 is India country name. And then the district name is name 2. So, you can see that randomly it has been arranged, let me click that button and then it goes up. So, now I want p so I let me come down to chapter Tiruchirappalli, because that is what I am going to use for my study ST.

So, we have Tiruvallur, Thanjavur starting from, Thoothukudi, Tiruvallur so we can just come down to see which districts that we want to use. So, Tiruchirappalli is what so right here, I am going to click it. So, that whole line is being selected. So, now if you come down and then see the district has been selected. So, all you have to do is right click, export, export, save feature as in this page, make sure this is clicked save only selected features because you are clicked a entire district shapefile we are not going to do the entire district, we only want to do a particular district.

So, I am extracting it is kind of extracting. So, I am going to say that I want to save it as Trichy, a short form of Tiruchirappalli. So, we will save and then the default other things default can be saved add save file on to it. So, now if I remove the India district, we still have Trichy. So, the idea is, you can take a whole dataset, and from there, just extract what you want, and keep it ready for your analysis in the next class.

So, OSM does require this aspect, a shapefile to feed in, or you can use your internet and then use OSM to have good data extraction. So, with this, I will stop here. I will see you in the next class. Please be prepared with the OSM plugin and also some shapefiles of your interest. Thank you.